# <u>Sadržaj</u>

| Uvod                                        | 2         |
|---------------------------------------------|-----------|
| Osnovni principi rada u MATLAB-u            | 2         |
| Uvodne nanomene                             | 3         |
| Formati za prikazivanie numeričkih podataka | 5         |
| Matematičke funkcije MATLAB-a               | 6         |
| Korištenje HELP-a                           | 9         |
| Komanda HELP                                | 9         |
| Lookfor komanda                             | 11        |
| Operacije sa poljima                        | 11        |
| Prosta polja                                | 12        |
| Pristup elementima polja                    | 12        |
| Definisanje polja                           | 13        |
| Operacije sa poljima                        | 14        |
| Rad sa matricama                            | 17        |
| Specijalne matrice                          | 23        |
| Grafički prikaz podataka                    | 26        |
| Naredbe za rad sa tekstom                   | 30        |
| m-fajlovi                                   | 32        |
| Pisanje funkcija u MATLAB-u                 | 33        |
|                                             |           |
| Relacioni i logički operatori               | 35        |
| Relacioni operatori                         | 33<br>27  |
| Logicki operatori                           | 3/        |
| Kontrolne petlje                            | 20        |
|                                             | <b>38</b> |
| For peuje<br>While motio                    | 58<br>40  |
| While pelije<br>If also and struktura       | 40<br>40  |
| 1j-eise-enu strukture                       | 40        |
| Rješeni primjeri                            | 41        |
|                                             | 41        |
| Prilog – naredbe MATLAB-a                   |           |
|                                             | 55        |

## Uvod:

Prva, izvorna verzija MATLAB-a, napisana je kasnih sedamdesetih, na univerzitetu New Mexico i Stanford Univerzitetu, sa osnovnom namjenom da služi kao pomoćno sredstvo na kursevima iz linerarne algebre, i numeričke analize. Zamišljeno je da ovaj paket bude nadgradnja FORTRAN-a koja bi koristila gotove potprograme FORTRAN-a. Današnje mogućnosti MATLAB-a daleko prevazilaze tadašnji originalni "Matrix Laboratory". Ogroman broj naučnih i tehničkih disciplina neizostavno zahtijevaju korištenje MATLAB-a. MATLAB pored svojih prvenstveno razvojnih i programabilnih mogućnosti posjeduje još jednu zaista moćnu alatku koja je jedna od osnovnih odlika ovog paketa. To su *toolboxovi*. Naime, vrlo jednostavno se u MATLAB-u mogu kreirati sopstvene funkcije koje daju rješenja na postavljene zahtjeve. Skup ovako kreiranih funkcija (*m-fajlova*) objedinjenih u jednu cjelinu predstavlja osnovnu strukturu toolboxa. Toolboxovi dakako predstavljaju mnogo više od kolekcije upotrebljivih fajlova, jer je u njima objedinjen trud velikih svjetskih istražitelja u raznim područjima nauke.

# OSNOVNI PRINCIPI RADA U MATLAB-u

## Uvodne napomene:

Nakon što ste startovali MATLAB na vašem monitoru se pojavljuje okvir prikazan na sljedećoj slici:

| A MATLAB Command Window                                                                                                    | _ 🗆 ×    |
|----------------------------------------------------------------------------------------------------|----------|
| <u>Eile Edit Options Windows H</u> elp                                                                                                    |          |
| Elle Edit Options Windows Help<br>Commands to get started: intro, demo, help help<br>Commands for more information: help, whatsnew, info, subscribe<br>» | <u>^</u> |
| ब                                                                                                    | ▼<br>}   |

Ovaj okvir predstavlja osnovni prostor za rad sa MATLAB-om. Prompt "»" označava da je MATLAB spreman da odgovori na vaše pitanje.

Osnovne matematičke operacije:

| OPERACIJA    | SIMBOL  | PRIMJER     |
|--------------|---------|-------------|
| sabiranje    | +       | 5+3         |
| oduzimanje   | -       | 23-11       |
| množenje     | *       | 3.14*0.85   |
| dijeljenje   | / ili \ | 56/8 = 8\56 |
| stepenovanje | Λ       | 5^2         |

Evo jednog jednostavnog primjera:

Neka je potrebno izračunati: 2+4+6. Da bi dobili rezultat dovoljno je otkucati i pritisnuti Enter :

nakon čega MATLAB daje rezultat (ans je skraćenica od engl. riječi answer). Ako je potrebno izračunati sledeći izraz: (4\*25)+(6\*22)+(2\*99) kucamo niz naredbi:

» 4\*25+6\*22+2\*99 ans = 430

Zgodno je ova dva primjera rješiti uvođenjem pomoćnih varijabli A, B i C. Tada bi se rješenje ova dva primjera dobilo kucanjem sljedećeg niza naredbi u MATLAB-u:

» A=2 A = 2 » B=4; » C=6 C = 6 » D=A+B+C D = 12 » E=B\*25+C\*22+A\*99 E = 430

Ovdje su kreirane konstante A, B, C sa vrijednostima 2, 4, 6. Treba primjetiti da simbol ";" u liniji prihvata rezultat bez njegovog ispisa na ekranu.

Osvrnimo se sada ne neke osnovne osobine MATLAB-a. Prilikom rada u komandnom prostoru, MATLAB pamti sve naredbe koje su unešene kao i vrijednosti svih varijabli koje se u programu koriste. Ove naredbe ili vrijednosti varijabli mogu se vrlo jednostavno provjeriti. Na primjer, da bi provjerili vrijednost varijable C potrebno je da to zatražite od MATLAB-a kucajući ime varijable nakon prompta.

» C C = 6

Ukoliko postoji potreba da se provjere imena neke od varijabli ili u krajnjem slučaju sve varijable potrebno je od MATLAB-a zatražiti listu varijabli koristeći naredbu *who*.

»who
Your variables are:
A B C

Odavde je vidljivo da programski paket MATLAB ne daje vrijednosti ovih varijabli već samo njihova imena. Da bi dobili vrijednost neke od varijabli potrebno je nakon prompta otkucati njeno ime. Kod nekih verzija MATLAB-a posljednja linija *who* naredbe daje podatak o slobodnom prostoru koji zavisi od raspoložive memorije računara koji koristite.

## Formati za prikazivanje numeričkih podataka

Pri radu sa numeričkim podacima u MATLAB-u važe sljedeća pravila. Ako je rezultat integer MATLAB ga prikazuje kao integer. Isto tako, ako je podatak realan broj MATLAB ga prikazuje kao realan broj sa četiri decimalna mjesta. U sljedećoj tabeli su dati formati koji se mogu koristiti u MATLAB-u.

| format long    | 35.8333333333333334  | 16 cifara                     |
|----------------|----------------------|-------------------------------|
| format short e | 3.5833e+01           | 5 cifara plus eksponent       |
| format long e  | 3.58333333333334e+01 | 16 cifara plus eksponent      |
| format hex     | 4041eaaaaaaaaab      | hexadecimalni                 |
| format bank    | 35.83                | dva decimalna mjesta          |
| format +       | +                    | pozitivan, negativan ili nula |
| format rat     | 215/6                | rac.aproksimacija             |
| format short   | 35.8333              | uobičajen format              |

Treba primjetiti da MATLAB ne mjenja unutrašnju konvenciju o zapisu broja kada se koriste različiti formati, već samo prikazuje broj u formatu koji je izabran. Kao i u bilo kojem drugom programskom jeziku i u MATLAB-u postoje izvjesna pravila pri kreiranju imena varijabli. Kao prvo, ime varijable mora biti jedinstvena riječ bez praznih mijesta. U MATLAB-u nije svejedno da li se u imenu varijable pojavljuju mala ili velika slova. Tako na primjer, fruit, Fruit, FrUit i FRUIT su različite varijable. Nadalje, dopuštena dužina varijabli je najviše 19 karaktera. Svi karakteri nakon 19-og biće ignorisani. Obavezno je da varijabla počinje slovom, tj. da prvi karakter bude slovo iza kojeg mogu da slijede slova, brojevi ili simbol "\_". U MATLAB-u postoji nekoliko *specijalnih varijabli*:

| ans     | varijabla u koju se smješta rezultat nakon izvršene operacije                    |
|---------|----------------------------------------------------------------------------------|
| pi      | broj pi                                                                          |
| eps     | najmanji broj koji dodan jedinici daje broj sa pokretnim zarezom koji je veći od |
|         | jedan                                                                            |
| inf     | beskonačna vrijednost (1/0)                                                      |
| NaN     | 0/0 nedefinisana vrijednost (Not-a-Number)                                       |
| i       | imaginarna jedinica                                                              |
| realmin | najmanji pozitivan realan broj                                                   |
| realmax | najveći pozitivan realan broj                                                    |

Nakon definisanja varijable u MATLAB-u može se javiti potreba da se posmatrana varijabla redefiniše, odnosno da joj se dodijeli neka druga vrijednost. Razmotrimo ovdje sljedeći jednostavan primjer:

»A=2; »B=4; »C=6; »D=A+B+C D= 12 Ako sada redefinišemo npr. varijablu A i zadamo joj vrijednost 6:

»A=6; »D D= 12

vidimo da se rezultat nije promjenio tj. da MATLAB nije prihvatio unešenu promjenu. Da bi unešenu promjenu MATLAB prihvatio potrebno je koristiti neku od odgovarajućih naredbi MATLAB-a i zahtjevati ponovo izračunavanje zadanog algoritma. Kasnije, kada budu objašnjeni m-fajlovi, biće objašnjen jednostavan način da se ponovo izvrši redefinisanje grupe MATLAB-ovih varijabli. Sve ovo odnosi se i na ranije navedene specijalne varijable. Nakon startovanja MATLAB-a ovim varijablama su dodjeljene vrijednosti navedene u prethodnoj tabeli. Ukoliko redefinišete ove varijable, novounešene vrijednosti ostaju sve dok se ove varijable ne izbrišu ili MATLAB ponovo ne startuje. Zbog svega ovoga se ne preporučuje redefinisanje specijalnih varijabli ukoliko to nije neophodno.

Varijable u MATLAB-ovom okruženju se mogu nepovratno izbrisati korištenjem naredbe *clear*. Tako, na primjer naredba: *clear A* briše varijablu A. Naredba: *clear B C* briše u isto vrijeme varijable B i C, dok naredba: *clear* briše sve varijable iz okruženja. Ovdje treba biti posebno pažljiv, jer MATLAB ne zahtjeva da potvrdite ovu naredbu, nego je odmah izvršava, tj. briše sve varijable bez mogućnosti da se obrisane naredbe na bilo koji način ponovo "ožive".

Ako je u nizu MATLAB-ovih naredbi potrebno ubaciti komentar u svrhu lakšeg praćenja toka programa onda se iza naredbe MATLAB-a ili odmah iza prompta "»" navodi simbol postotka (%) iza koga se piše komentar.

» n=10 % n određuje dužinu niza n = 10

MATLAB dopušta da u jednoj liniji bude napisano više komandi uz uslov da budu odvojene simbolom "," ili ";".

» A=2 ,B=4 ;C=6 A = 2 C = 6

U ovom slučaju su varijable A i C prikazane u obliku rezultata, jer iza njh nije naveden simbol ";".

MATLAB možete u svakom trenutku prekinuti pritiskom Ctrl+C na tastaturi. Ako ste završili sa radom otkucate *quit* i izlazite iz MATLAB-a.

## <u>Matematičke funkcije MATLAB-a</u>

MATLAB nudi mnoštvo matematičkih funkcija koje se koriste pri rješavanju problema iz raznih oblasti nauke. Lista matematičkih funkcija koje podržava MATLAB data

je u sljedećoj tabeli. Velika olakšica pri radu sa ovim programskim paketom je sličnost sa standardnom matematičkom notacijom.

Lista matematičkih funkcija:

| abs (x)     | <ul> <li>apsolutna vrijednost</li> </ul> | floor (x)    | - zaokruživanje prema −∞                  |
|-------------|------------------------------------------|--------------|-------------------------------------------|
| acos (x)    | - arkus kosinus                          | imag (x)     | - imaginarni dio                          |
| $a\cosh(x)$ | - arkus kosinus hiperbolički             | $\log(x)$    | - prirodni logaritam                      |
| angle (x)   | - ugao                                   | log10 (x)    | - logaritam sa osnovom 10                 |
| asin (x)    | - arkus sinus                            | real (x)     | - realni dio                              |
| asinh (x)   | - arkus sinus hiperbolički               | rem (x,y)    | <ul> <li>ostatak pri djeljenju</li> </ul> |
| atan (x)    | - arkus tangens                          | round (x)    | <ul> <li>najveće cijelo</li> </ul>        |
| atan2 (x,y) | - arkus tangens                          | sign (x)     | - signum funkcija                         |
| atanh (x)   | - arkus tangens hiperbolički             | sin (x)      | - sinus                                   |
| ceil (x)    | - zaokruživanje prema ∞                  | sinh (x)     | - sinus hiperbolički                      |
| conj (x)    | <ul> <li>konjugovani broj</li> </ul>     | sqrt (x)     | <ul> <li>kvadratni korjen</li> </ul>      |
| $\cos(x)$   | - kosinus                                | tan (x)      | - tangens                                 |
| $\cosh(x)$  | - kosinus hiperbolički                   | tanh (x)     | - tangens                                 |
| exp (x)     | $-e^{x}$                                 | hiperbolički |                                           |
| fix (x)     | - zaokruživanje ka nuli                  |              |                                           |

Još jedna velika prednost MATLAB-a jeste mogućnost rada sa *kompleksnim brojevima*. Da bismo to ilustrovali razmotrićemo ovdje kvadratnu jednačinu poznatog oblika:

$$ax^2 + bx + c = 0$$

Rješenja ove jednačine su također poznata:

$$x_{1,2} = \frac{-b \pm \sqrt{b^2 - 4ac}}{2a}$$

Za a=1, b=5 i c=6, rješenje postavljene jednačine dobija se na sljedeći način:

```
 \begin{array}{l} & \mbox{ \ \ } a=1; \ b=5; \ c=6; \\ & \mbox{ \ \ } x1=(-b+sqrt(b^2-4*a*c))/(2*a) \\ & x1= \\ & -2 \\ & \mbox{ \ \ } x2=(-b-sqrt(b^2-4*a*c))/(2*a) \\ & x2= \\ & -3 \\ & \mbox{ \ \ } a*x1^2+b*x1+c \\ & \mbox{ \ \ } mrovjera \ rezultata \\ & \mbox{ \ ans } = \\ & 0 \\ & \mbox{ \ \ } a*x2^2+b*x2+c \\ & \mbox{ \ \ } mrovjera \ rezultata \\ & \mbox{ \ ans } = \\ & 0 \\ \end{array}
```

Posljednje dvije linije u ovom algoritmu očigledno služe za provjeru rezultata. Kod kvadratne jednačine sa ovako izabranim koeficijentima diskriminanta je bila veća od nule, te

su rješenja bila realna i različita. Izaberimo sada za koeficijente jednačine sljedeće vrijednosti: a=1, b=4 i c=13. Tada će rješenje jednačine biti:

»a=1; b=4; c=13; »x1=(-b+sqrt(b^2-4\*a\*c))/(2\*a) x1 = -2.0000+3.0000i »x2=(-b-sqrt(b^2-4\*a\*c))/(2\*a) x2 = -2.0000-3.0000i

Ovdje su x1 i x2 dati u kompleksnom obliku, odnosno u obliku z=a+bi, gdje su a i b realni i imaginarni dijelovi kompleksnog broja z, respektivno.

Evo nekoliko jednostavnih primjera kompleksnih brojeva i operacija nad njima:

```
» c1=1-2i
c1 =
  1.0000 - 2.0000i
» c1=1-2j
c1 =
  1.0000 - 2.0000i
» c2= 3*( 2-sqrt (-1) *3 )
c^{2} =
 6.0000 - 9.0000i
\approx c3=sqrt (-2)
c3 =
     0 + 1.4142i
» c4=6+sin( .5 )*i
c4 =
  6.0000 + 0.4794i
» c5=6+sin( .5 )*j
c5 =
 6.0000 + 0.4794i
```

Iz ovih primjera se vidi da MATLAB ne pravi razliku u označavanju imaginarne jedinice, tj. svejedno mu je da li smo je označili sa "i" ili sa "j". U nekim programskim jezicima operacije nad kompleksnim brojevima zadaju dosta muke programerima i rad sa kompleksnim brojevima je prilično mukotrpan. Sa MATLAB-om to nije slučaj, jer se svaki kompleksan broj unosi na sličan način kao i realan. U sljedećem primjeru je ilustrovan rad sa kompleksnim brojevima pri izvršavanju nekih jednostavnih matematičkih operacija:

U ovom je primjeru pokazano korištenje naredbe *real* koja kao rezultat vraća realni dio kompleksnog broja. Kao posljednji primjer, razmotrimo ovdje Ojlerov obrazac.

$$a+ib=Me^{j\theta}$$

gdje su M-moduo, a  $\theta$ -argument dati sa:

$$M = \sqrt{a^2 + b^2}$$
$$\theta = \operatorname{arctg}(\frac{b}{a})$$
$$a = M \cos \theta$$
$$b = M \sin \theta$$

Prelaz sa pravougaonih na polarne koordinate i obrnuto vrši se pomoću naredbi *abs, angle, real* i *imag* :

```
»c1=1-2i;
»mag_c1=abs(c1)
                       %moduo kompleksnog broja
mag_c1 =
          2.2361
»angle_c1=angle(c1) % argument kompleksnog broja
angle_c1 =
           -1.1071
»deg_c1=angle_c1*180/pi
deg_c1 =
         -63.4349
\operatorname{wreal}_c1 = \operatorname{real}(c1)
real c1 =
          1
\approx imag c1=imag(c1)
imag_c1 =
           -2
```

#### <u>Korištenje HELP-a</u>

Programiranje u MATLAB-u kao i u drugim programskim jezicima zahtijeva poznavanje čitavog niza naredbi ovog programskog paketa. Da biste došli do određene naredbe, MATLAB vam može pomoći na tri načina:

- koristeći naredbu help,
- koristeći naredbu lookfor,
- koristeći help interaktivno iz bar menija.

#### Komanda help

Korištenje ove komande je najjednostavniji način da dobijete informaciju o naredbi koja vam je potrebna. Npr.:

» help sqrt

SQRT Square root. SQRT(X) is the square root of the elements of X. Complex results are produced if X is not positive.

See also SQRTM.

Ali, na upit

» help cows cows not found.

MATLAB jednostavno odgovara da o "cows" ne zna ništa. Naredba help odlično funkcioniše ukoliko ste MATLAB-u eksplicitno zadali temu ili naredbu koja vas interesuje. HELP također nudi i neke smjernice koje mogu korisno da posluže u potrazi za potrebnom naredbom. Za ovo je dovoljno otkucati:

» help **HELP** topics: toolbox\local - Local function library. matlab\datafun - Data analysis and Fourier transform functions. matlab\elfun - Elementary math functions. - Elementary matrices and matrix manipulation. matlab\elmat matlab\funfun - Function functions - nonlinear numerical methods. matlab\general - General purpose commands. matlab\color - Color control and lighting model functions. - General purpose graphics functions. matlab\graphics - Low-level file I/O functions. matlab\iofun matlab\lang - Language constructs and debugging. matlab\matfun - Matrix functions - numerical linear algebra. matlab\ops - Operators and special characters. matlab\plotxv - Two dimensional graphics. - Three dimensional graphics. matlab\plotxyz matlab\polyfun - Polynomial and interpolation functions. matlab\sounds - Sound processing functions. matlab\sparfun - Sparse matrix functions. matlab\specfun - Specialized math functions. - Specialized matrices. matlab\specmat matlab\strfun - Character string functions. matlab\dde - DDE Toolbox. matlab\demos - The MATLAB Expo and other demonstrations. toolbox\codegen - Real-Time Workshop toolbox\control - Control System Toolbox. toolbox\dspblks - DSP Blockset. toolbox\uitools - User Interface Utilities. - Fuzzy Logic Toolbox. fuzzy\fuzzy fuzzy\fuzdemos - Fuzzy Logic Toolbox Demos. toolbox\images - Image Processing Toolbox. - Neural Network Toolbox. nnet\nnet nnet\nndemos - Neural Network Demonstrations and Applications. - Signal Processing Toolbox. toolbox\signal - SIMULINK model analysis and construction functions. simulink\simulink simulink\simdemos - SIMULINK demonstrations and samples. simulink\blocks - SIMULINK block library. simulink:2sl - SystemBuild 3.0 model import into SIMULINK.

| wavelet          | - | Wavelet Toolbox.       |
|------------------|---|------------------------|
| wavelet\wavedemo | - | Wavelet Toolbox Demos. |

For more help on directory/topic, type "help topic".

Lista na vašem računaru može se unekoliko razlikovati od ove. U svakom slučaju, gornja lista vam daje mogućnost da vrlo brzo dođete do komande koja vas interesuje. Korištenjem direktno help komande postoji mogućnost dobijanja povratne informacije samo ako ste potpuno sigurni koja naredba vam je potrebna. Ukoliko to niste preostala dva načina mogu biti od velike pomoći.

Lookfor komanda

Ova komanda pretražuje sve linije help-a i vraća samo one koje sadrže ključnu riječ koju navedete. Npr.

» lookfor complex CPLXPAIR Sort numbers into complex conjugate pairs. CONJ Complex conjugate. IMAG Complex imaginary part. REAL Complex real part. CDF2RDF Complex diagonal form to real block diagonal form. RSF2CSF Real block diagonal form to complex diagonal form. CPLXDEMO Maps of functions of a complex variable. CPLXGRID Polar coordinate complex grid. CPLXMAP Plot a function of a complex variable. GRAFCPLX Demonstrates complex function plots in MATLAB. Sort complex discrete eigenvalues in descending order. DSORT Sort complex continuous eigenvalues in descending order ESORT LOGM2(X) is the matrix natural logarithm of X. Complex LOGM2 CPLXICON Complex Icon function for SIMULINK Complex blocks. SCPLXWKS DSP Blockset S-Function to store complex SIMULINK data in workspace. **CCEPS** Complex cepstrum.

Naredba *complex* nije MATLAB-ova naredba, ali je nađena u deskripciji nekoliko MATLAB-ovih naredbi. Ili na primjer:

» help conj

CONJ Complex conjugate. CONJ(X) is the complex conjugate of X.

Na PC-u, help je dostupan u liniji menija sa opcijama *Table of Contents* ili *Index*. Na ovaj način otvarate *MATLAB Help* gdje dvostrukim klikom miša birate opciju ili naredbu koja vas interesuje.

## <u>Operacije sa poljima</u>

Sva dosadašnja razmatranja uključivala su rad sa brojevima, odnosno skalarima i operacije nad njima. Operacije nad skalarima su osnovne matematičke operacije. Sa druge strane, ako je potrebno jednu te istu operaciju izvršiti nad više od jednog skalara ponovljene operacije bile bi povezane sa izvjesnim teškoćama. Upravo iz tih razloga se došlo do pojma

polja (matrica). MATLAB sve varijable posmatra kao matrice i sve operacije izvršava kao matrične operacije. Skalari su samo specijalan slučaj matrica dimenzija 1x1.

### Prosta polja

Razmatrajmo ovdje primjer sračunavanja vrijednosti funkcije sinusa na polovini perioda. Jasno je da je nemoguće izračunati vrijednosti ove funkcije u svim tačkama datog intervala (kojih ima beskonačno mnogo), već se ograničavamo na konačan broj tačaka iz datog intervala. Uzmimo na primjer da je korak diskretizacije  $0.1 \pi$ . Mi bismo do rezultata mogli doći kucanjem posebno svake vrijednosti argumenta i tražiti rezultat. Ovo se međutim mnogo brže rješava korištenjem polja. Definisanje polja je jednostavno:

```
» x= [ 0 .1*pi .2*pi .3*pi .4*pi .5*pi .6*pi .7*pi .8*pi .9*pi pi ]
x =
Columns 1 through 7
0 0.3142 0.6283 0.9425 1.2566 1.5708 1.8850
Columns 8 through 11
2.1991 2.5133 2.8274 3.1416
» y=sin (x)
y =
Columns 1 through 7
0 0.3090 0.5878 0.8090 0.9511 1.0000 0.9511
Columns 8 through 11
0.8090 0.5878 0.3090 0.0000
```

Dovoljno je otvoriti srednju zagradu, unijeti vrijednosti željenih tačaka, odvojenih međusobno razmacima ili zarezima, te zatvoriti srednju zagradu. MATLAB sada "razumije" da želite da vam izračuna sinus svakog elementa iz x i da rezultat treba da bude smješten u polje y. Ovo je fundamentalna razlika između MATLAB-a i ostalih programskih jezika. Ako se kao element polja unosi kompleksan broj onda se on mora unijeti kao jedinstven, bez razmaka ili objedinjen u maloj zagradi. Npr. polje [1 -2i 3 4 5+6i] sadrži pet elementa dok polja [(1 -2i) 3 4 5+6i] ili [1-2i 3 4 5+6i] sadrže po četiri elementa.

### Pristup elementima polja

U gornjem primjeru je polje x sadržavalo ukupno 11 elemenata. To je u stvari matrica vrsta, tj. matrica sa jednom vrstom i 11 kolona ili jednostavno, prosto polje dužine 11. Pristup svakom elementu polja je jednostavan. Dovoljno je otkucati ime polja i indeks elementa.

| » x (3)   | % | treci element polja x |
|-----------|---|-----------------------|
| ans =     |   |                       |
| 0.6283    |   |                       |
| » y ( 5 ) | % | peti element polja y  |
| ans =     |   |                       |
| 0.9511    |   |                       |

Pristup nizu elemenata polja može se uraditi na sledeći način:

```
» x (1:5)
ans =
0 0.3142 0.6283 0.9425 1.2566
» y (3: -1 : 1)
```

ans = 0.5878 0.3090 0

U prethodna dva primjera, drugi broj u maloj zagradi očigledno označava korak, s tim što negativan predznak znači da se elementi uzimaju unazad.

» x (2 : 2 : 7) ans = 0.3142 0.9425 1.5708

Na ovaj način smo dobili drugi, četvrti i šesti element polja.

```
» y ([8 2 9 1])
ans =
0.8090 0.3090 0.5878 0
```

U ovom primjeru smo koristili polje [8 2 9 1] da bismo dobili elemente polja y u redosljedu koji mi želimo. Preporuka je da ovdje uradite sami nekoliko primjera, te da pokušate pozvati petnaesti element (koji ne postoji), pa da vidite šta će MATLAB uraditi.

#### Definisanje polja

ili

U jednom od ranijih primjera polje smo definisali prosto unošenjem pojedinih vrijednosti elemenata polja. Taj primjer je sadržavao svega 11 vrijednosti. Međutim, šta da je bilo potrebno unijeti 111 vrijednosti? Evo dva načina kako ovo jednostavno uraditi;

```
» x = (0:0.1:1)*pi
x =
Columns 1 through 7
0 0.3142 0.6283 0.9425 1.2566 1.5708 1.8850
Columns 8 through 11
2.1991 2.5133 2.8274 3.1416
» x = linspace (0, pi, 11)
x =
Columns 1 through 7
0 0.3142 0.6283 0.9425 1.2566 1.5708 1.8850
Columns 8 through 11
2.1991 2.5133 2.8274 3.1416
```

U prvom primjeru definisano je polje koje počinje od nule uvećava se za 0.1 i zaustavlja se kada poprimi vrijednost 1. Svaki element polja je pomnožen sa *pi* da bi se dobola željena vrijednost argumenta. U drugom slučaju, korištena je MATLAB-ova naredba *linspace* sa sljedećom sintaksom:

*linspace (početna\_vrijednost, korak, krajnja\_vrijednost)* U oba prethodna primjera, definisana su polja kod kojih su elementi linearno uvećavani za *pi*. Ako je potrebno da skala elemenata bude logaritamska onda se koristi MATLAB-ova naredba *logspace*:

» logspace ( 0, 2, 11 )
ans =
Columns 1 through 7

1.0000 1.5849 2.5119 3.9811 6.3096 10.0000 15.8489 Columns 8 through 11 25.1189 39.8107 63.0957 100.0000

U ovom primjeru je definisano polje čiji je početni element  $10^{\circ}$ , a krajnji  $10^{2}$ . Sintaksa ove naredbe je:

logspace (početni\_eksponent, posljednji\_eksponent, broj\_elemenata)

U slučaju da je redosljed elemenata polja proizvoljan, definišu se dva ili koliko je potrebno polja koja se potom spajaju u jedinstveno polje. Ovo se može uraditi na sljedeći način:

» a=1:5, b=1:2:9 a = 1 2 3 4 5 b = 1 3 5 7 9

Na ovaj način su definisana dva polja a i b. Treba primjetiti da su dvije linije sažete u jednu tako što su naredbe međusobno odvojene zarezom. Spajanje ova dva polja u jedno vrši se na sljedeći način:

» c = [b a] c = 1 3 5 7 9 1 2 3 4 5

Naredbom:

» d=[ a( 1:2:5 ) 1 0 1] d = 1 3 5 1 0 1

definisano je polje d koje sadrži prvi, treći i peti element polja a i elemente 1,0 i 1. Matematičke operacije sabiranja, oduzimanja, množenja i dijeljenja polja sa skalarom primjenjuju se posebno na svaki element polja. Tako na primjer:

» a-2 ans = -1 0 1 2 3

Ovom naredbom je svaki član polja umanjen za dva.

» 2\*a-1 ans = 1 3 5 7 9

ovom naredbom je svaki element pomnožen sa dva i od svakog elementa oduzeta jedinica.

### Operacije sa poljima

Matematičke operacije sa poljima su nešto komplikovanije od prethodno objašnjenih operacija između skalara i polja, pogotovo ako su polja različite dužine. Ako su polja iste

dužine, operacije sabiranja, oduzimanja, množenja i dijeljenja obavljaju se između elemenata na istim pozicijama u polju. Tako, na primjer:

» a, b a =1 2 3 5 4 b = 3 5 7 9 1 daje pregled polja a i b, a potom » a+b ans =

2 5 8 11 14 sabira odgovarajuće elemente i smješta u *ans*.

» ans-b ans =  $1 \ 2 \ 3 \ 4 \ 5$ u ovom primjeru je očigledno *ans*=*a*.

```
» 2*a-b
ans =
1 1 1 1 1
```

U ovom slučaju je svaki element pomnožen sa dva i od svakog elementa je oduzeta vrijednost odgovarajućeg elementa polja b. Množenje odgovarajućih elemenata ova dva polja vrši se korištenjem sljedeće naredbe:

```
» a .* b
ans =
1 6 15 28 45
```

Elementi polja a su pomnoženi sa elementima polja b koji imaju iste indekse. Za ovo množenje je korišten operator ".\*" Množenje bez tačke odnosi se na matrično množenje. U ovom konkretnim primjeru matrično množenje (bez tačke uz operator "\*") nema smisla.

» a\*b
??? Error using ==> \*
Inner matrix dimensions must agree.

Oprator dijeljenja elemenata jednog polja sa odgovarajućim elementima drugog polja također zahtjeva korištenje tačke.

» a ./b ans = 1.0000 0.6667 0.6000 0.5714 0.5556 » b .\a ans = 1.0000 0.6667 0.6000 0.5714 0.5556

Često je pri radu sa poljima ovakvog tipa potrebno elemente polja kvadrirati ili ih stepenovati proizvoljnim eksponentom. I u ovom slučaju se pored operatora stepenovanja

mora koristiti i simbol "." da bi zadani operator stepenovanja bio primjenjen na svaki element polja posebno. Primjer:

» a .^ 2 ans = 1 4 9 16 25

Ovdje je očigledno svaki član polja a kvadriran.

Ovom naredbom je broj dva stepenovan redom sa svakim elementom polja a. Evo još nekih primjera:

U prethodnim primjerima, polja koja su definisana sadržavala su jednu vrstu i nekoliko kolona, tj. u vektor-vrstu. Rezultat zadane operacije također je bio smješten u vektor-vrstu. MATLAB dopušta da se polje definiše i kao vektor kolona tj. polje koje bi sadržavalo jednu kolonu i nekoliko vrsta. Kod definisanja i zadavanja polja na ovaj način sva pravila ostaju na snazi, samo što su polje i rezultat prikazani kao vektor-kolone. Evo nekih primjera u kojima su definisani vektor-kolone.

```
» c = [1;2;3;4;5]
c =
1
2
3
4
5
```

Ovdje treba primjetiti da elementi razdvojeni razmacima ili zarezima definišu elemente jedne vrste, a više kolona, dok elementi razdvojeni simbolom ";" definišu polje koje čini jedna kolona i nekoliko vrsta.

## 5

U posljednja dva primjera je korišten simbol " ' " za transponovanje vektor-kolone u vektor-vrstu i obratno.

## Rad sa matricama

Pošto je matrica osnovni element MATLAB-a postoji mnogo načina za manipulisanje i rad sa matricama. Kada se matrica definiše, odnosno unese u program, MATLAB omogućuje čitav niz postupaka kojima se unesena matrica po volji može mijenjati. Ovo je u stvari ključ za efikasno korištenje MATLAB-a. Ove teme smo se malo dotakli u primjerima gdje je pokazan rad sa jednostavnim poljima. Da bi ovo ilustrovali prelazimo odmah na primjere:

» A=[1 2 3;4 5 6; 7 8 9] A = 1 2 3

Definisana je matrica A. U slučaju da je potrebno promjeniti neki od elemenata definisane matrice postupamo na sljedeći način:

gdje je očigledno element treće vrste i treće kolone pretvoren u nulu.

» A(2,6)=1 A =1 2 3 0 0 0 6 0 4 5 0 1 7 8 0 0 0 0

U ovom je primjeru je na presjeku druge vrste i šeste kolone generisana jedinica. Pošto zadana matrica nema ovu dimenziju preostala mjesta su popunjena nulama, tako da je matrica i dalje ostala pravougaona.

» A=[1 2 3;4 5 6; 7 8 9]; » B=A(3: -1: 1, 1: 3) B = 7 8 9 4 5 6 1 2 3 Na ovaj način je kreirana matrica B tako što su vrste matrice A uzete u obrnutom redoslijedu.

```
B = A(3: -1: 1, :)
B = \begin{bmatrix} 7 & 8 & 9 \\ 4 & 5 & 6 \\ 1 & 2 & 3 \end{bmatrix}
```

Efekt ove naredbe je isti kao i prethodne. Simbol ":" označava da se naredba odnosi na sve kolone. To je, u stvari skraćena notacija za 1:3.

```
» C=[A B(:, [1 3])]
C =
      2
  1
          3
              7
                  9
  4
      5
          6
              4
                  6
  7
      8
          9
              1
                  3
```

Ovom naredbom je zadana matrica C tako što je desna strana matrice A dopunjena prvom i trećom kolonom matrice B.

```
» B=A(1:2,2:3)
B =
2 3
5 6
```

Ovdje je definisana matrica B, ali tako što je iz matrice A izbačena treća vrsta i prva kolona.

» C=[1 3] C = 1 3 » B=A(C, C) B = 1 3 7 9

U ovom primjeru je iskorišteno polje C za adresiranje matrice A. Ovdje je formirana matrica B tako što je iz matrica A izbačena druga vrsta i druga kolona, odnosno matrica formirana od prve i treće vrsta te prve i treće kolone matrice A.

Ovom naredbom matrica A pretvorena u vektor kolonu.

» B=B' B = 1 4 7 2 5 8 3 6 9

Ovdje je izvršeno transponovanje matrice B.

U ovom primjeru je redefinisana matrica B tako što je iz zadane matrice B izbačena druga kolona. Kada se označi da je nešto jednako praznoj matrici ono biva obrisano, narušavajući ujedno i dimenzije matrice.

» B=B' B = 1 4 7 3 6 9 » B(2,:) = [] B = 1 4 7 Ovdje je očigledno izbačena druga vrsta matrice B.

$$A(2, :) = B$$

$$A = 1 2 3$$

$$1 4 7$$

$$7 8 9$$

Ovdje je u drugu vrstu matrice A ubačena matrica B.

```
» B=A(:, [2 2 2 2])

B=

2 2 2 2

4 4 4 4

8 8 8 8
```

Sada je matrica B kreirana četverostrukim dupliranjem svih vrsta drugom kolonom matrice A.

» A(2,2)=[] ??? In an assignment A(matrix,matrix) = B, the number of rows in B and the number of elements in the A row index matrix must be the same.

Ova naredba nije dozvoljena. Dimenzije matrica sa obe strane jednakosti se moraju podudarati. U našem slučaju sa lijeve strane jednakosti je skalar (matrica dimenzija 1x1), a sa desne strane prazan niz (matrica dimenzija 0x0) te MATLAB javlja grešku.

» B=A(4,:)
??? Index exceeds matrix dimensions.

Ni ova naredba nije dozvoljena, jer matrica A nema četiri vrste.

```
» C(1:6)=A(:,2:3)
C =
2 4 8 3 7 9
```

Ovdje je kreiran vektor C ekstrakcijom i transponovanjem druge i treće kolone matrice A.

U sledećih nekoliko primjera biće pokazano korištenje relacionih operatora pri radu sa poljima i matricama.

```
 x = -3:3 
 x = -3 -2 -1 0 1 2 3 
 ans = 1 1 0 0 0 1 1
```

U ovom primjeru je definisan vektor x a kao rezultat su vraćene jedinice na svim mjestima gdje je apsolutna vrijednost pojedinog člana veća od jedinice.

$$y = x(abs(x) > 1)$$
  
y =  
-3 -2 2 3

U prethodnom primjeru je definisano polje y u koje su smješteni svi elementi iz x čija je apsolutna vrijednost veća od jedinice.

» y=x([1111000]) y = -3 -2 -1 0

Ovom naredbom su selektovana prva četiri elementa, dok su ostali zanemareni. Ako ovu naredbu usporedimo sa sledećom:

onda se vidi da je ovdje kreiran y tako što je četiri puta ponovljen prvi član iz x.

» y=x([1010])
??? Index into matrix is negative or zero.

Ova naredba nije dopuštena jer elementi polja u uglatoj zagradi predstavljaju indekse za vektor x, a indeksi ne mogu biti negativni ili nule.

Rezultat ove naredbe je da su iz polja x izbačeni svi elementi čija je apsolutna vrijednost veća od jedinice. Ovaj primjer pokazuje da se relacioni operator može koristiti i na lijevoj strani gornje jednakosti. Sve što je dosad navedeno važi i pri radu sa matricama.

```
b = 5 - 3 ; 2 - 4 ]

b = 5 - 3 = 2 - 4

x = abs(b) > 2

x = 1 - 1 = 0 = 1

y = b(abs(b) > 2)

y = 5 = -3 = -4
```

Rezultat posljednje naredbe je smješten u vektor kolonu, jer ne postoji način da se formira matrica sa tri elementa. Ovdje ima još jedan pristup a to je korištenje naredbe *find*.

```
 x = -3:3 
 x = -3 -2 -1 0 1 2 3 
 x = -3 -2 -1 0 1 2 3 
 x = -1 2 6 7
```

U ovom slučaju je od naredbe *find* zatraženo da pronađe indekse elemenata čija je apsolutna vrijednost veća od jedan.

Naredba *find* također funkcioniše i kod matrica.

```
» A=[1 2 3;4 5 6; 7 8 9]
A =
        2
   1
            3
   4
        5
             6
   7
        8
             9
 [i, j] = find(A > 5) 
i =
   3
   3
   2
   3
i =
   1
   2
   3
   3
```

Indeksi *i* i *j* su pomoćne varijable čijim se kombinovanjem dolazi do pozicije u matrici tj. indeksa elementa koji je zadovoljio nejednakost postavljenu u gornjoj naredbi. Tako npr. prve vrijednosti indeksa *i* i *j* daju poziciju prvog elementa koji je veći od pet, a to je element ne presjeku treće vrste i prve kolone.

Ako nam dimenzije matrice, odnosno vektora nisu poznate, MATLAB nudi naredbe *size* i *length* koje nam daju informaciju o dimenzijama matrice.

```
» A=[1 2 3 4;5 6 7 8]
A =
1 2 3 4
5 6 7 8
» B=pi:0.01:2*pi;
» s=size(A)
s =
2 4
```

Ovdje je vrijednost fukcije *size* definisana jednom varijablom, pa je kao rješenje vraćen vektor vrsta, gdje prvi član daje podatak o broju vrsta a drugi o broju kolona. Osim ovog načina moguće je vrijednost funkcije *size* definisati kao u sljedećem primjeru.

$$[r,c]=size(A) r = 2 c = 4$$

Dvije izlazne varijable su smještene u vektor kolonu. Elementi imaju isto značenje kao i maloprije.

Naredba *length* kao rezultat vraća broj kolona ili broj vrsta u zavisnosti od toga da li matrica ima veći broj vrsta ili kolona.

```
» length(A)
ans =
4
» size(B)
ans =
1 315
» length(B)
ans =
315
```

Pošto vektor ima samo jednu dimenziju u ovom slučaju funkcija *length* kao rezultat vraća broj elemenata polja B.

## Specijalne matrice

U MATLAB-u je moguće definisati i neke specijalne matrice, koje su od interesa u raznim oblastima nauke i tehnike.

Ova naredba definiše nula matricu.

```
» ones(2,4)
ans =
1 1 1 1
1 1 1 1
```

Ovom naredbom je definisana matrica jedinica.

```
» ones(3)*pi
ans =
    3.1416    3.1416    3.1416
    3.1416    3.1416    3.1416
    3.1416    3.1416    3.1416
    » rand(3,1)
ans =
    0.2190
    0.0470
    0.6789
```

Ovim primjerom je definisana matrica čiji su elementi slučajni brojevi sa uniformnom raspodjelom.

» randn(2)
ans =
 1.1650 0.0751
 0.6268 0.3516

Elementi ove matrice su slučajni brojevi sa normalnom raspodjelom.

```
\gg eye(3)
ans =
   1
       0
            0
   0
       1
            0
   0
       0
            1
» eye(3,2)
ans =
       0
   1
   0
       1
   0
       0
```

Ovom naredbom je definisana jedinična matrica. Djeljenje i množenje matrica je pokazano u sledećim primjerima

```
» a=[1 3 -3;2 5 -1];
» b=[2 1;-6 2;1 4];
» a*b
ans =
 -19
      -5
       8
 -27
» b*a
ans =
  4 11
          -7
  -2
      -8
           16
  9
      23
          -7
» a/b
??? Error using ==> /
Matrix dimensions must agree.
```

Djeljenje matrica a i b nije bilo moguće izvršiti jer se dimenzije matrica ne slažu.

» c=[2 1;3 2]; » d=[3 2;4 3]; » c/d ans = 2.0000 -1.0000 1.0000 0.0000 » e=[3 5 2;1 3 2]; » f=[2 1 4;-4 -3 1]; » e\*f ??? Error using ==> \* Inner matrix dimensions must agree.

Množenje matrica nije bilo moguće izvršiti jer se dimenzije matrica ne slažu.

Prvobitna svrha MATLAB-a je bila da pojednostavi rad u mnogim oblastima u kojima se primjenjuju osnove linearne algebre. Ovo se posebno odnosi na sisteme linearnih jednačina. Da bi ilustrovali ovaj poseban problem posmatrajmo primjer:

$$1x_1+2x_2+3x_3=366 4x_1+5x_2+6x_3=804 7x_1+8x_2+0x_3=351$$

Ovaj sistem se može predstaviti i u matričnom obliku (matričnoj jednačini) na sledeći način:

Ax=b

Ova matrična jednačina definiše proizvod matrice A i vektora x koji je jednak vektoru b. Egzistencija rješenja ovog sistema i uopšte sistema jednačina je fundamentalno pitanje linearne algebre. Ukoliko je sistem rješiv postoji mnoštvo pristupa kojima se to rješenje nalazi. Analitički, rješenje ovog sistema bi bilo:

 $x = A^{-1}b$ 

Rješenje ovog sistema dobija se kucanjem sljedećeg niza naredbi:

```
» A=[1 2 3;4 5 6;7 8 0]
A =
   1
       2
           3
   4
       5
           6
   7
       8
           0
» b=[366; 804; 351]
b =
 366
 804
 351
```

Kao što je ranije objašnjeno, matrica A se može unijeti na nekoliko načina. Za prelazak u novu vrstu može se koristiti simbol ";" ili prelaz u novi red. Vektor b je vektor kolona jer svaki simbol ";" označava početak nove vrste. Može se pokazati da ovaj problem ima jedinstveno rješenje ako je determinanta matrice A različita od nule. U ovom je primjeru det (A)=27 te će rješenje sistema Ax=b biti moguće naći. Jedan od načina jeste da se izračuna inverzna matrica  $A^{-1}$ :

» x=inv (A)\*b x = 25.0000 22.0000 99.0000 Ovo rješenje se moglo dobiti i na sljedeći način:

> » x=A\b x = 25.0000 22.0000 99.0000

Drugo rješenje tj. korištenje operatora "\" preporučljivije je od prethodnog. Ovaj način rješavanja zahtjeva manji broj unutrašnjih operacija množenja i dijeljenja, te je samim tim ovaj postupak brži. Pogotovo se preporučuje za sisteme sa većim brojem nepoznatih. U slučaju da MATLAB ne može naći rješenje korektno, on javlja grešku.

## <u>Grafički prikaz podataka</u>

Jedna od možda najboljih osobina MATLAB-a je ta što ima veoma velike grafičke mogućnosti. U MATLAB-u postoji velik broj naredbi pomoću kojih se grafičko prikazivanje podataka može prikazati u dvije ili tri dimenzije. Urađeni grafici mogu biti sačuvani u nekom od standardnih formata i kao takvi biti korišteni u nekim drugim programskim paketima. Najjednostavnija naredba za prikazivanje podataka je naredba plot. Prikažimo ovdje funkciju: y=sin(x) za x od 0 do  $2\pi$ . Prvo je potrebno definisati interval sa konačnim brojem tačaka između 0 i  $2\pi$ .

» x = linspace ( 0, 2\*pi, 30 ); » y=sin ( x ); » plot ( x, y )

nakon čega slijedi grafik:

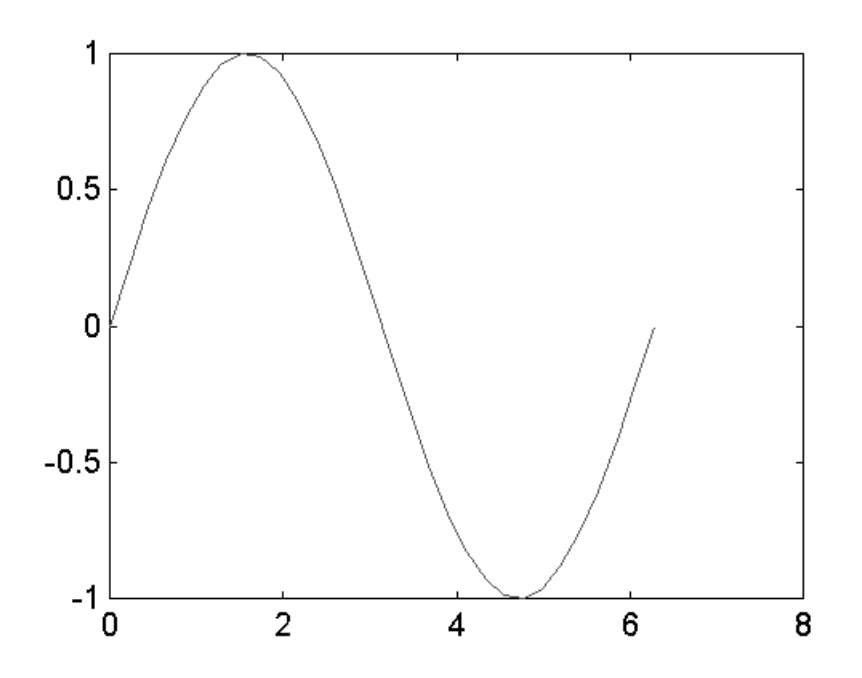

Ili na primjer funkcija:  $y=x^2$  u intervalu od -2 do 2.

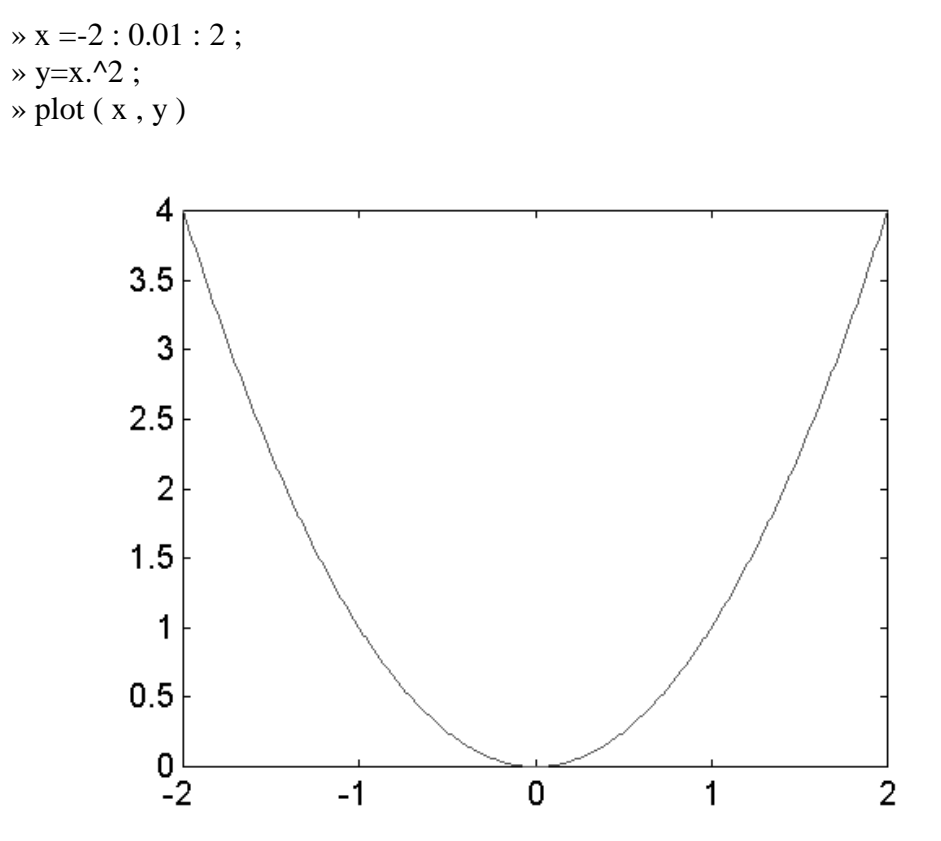

Koristeći naredbu plot moguće je i više grafika prikazati odjednom.

» x = linspace ( 0, 2\*pi, 30 ); » y=sin ( x ); » z=cos ( x ); » plot ( x, y, x, z )

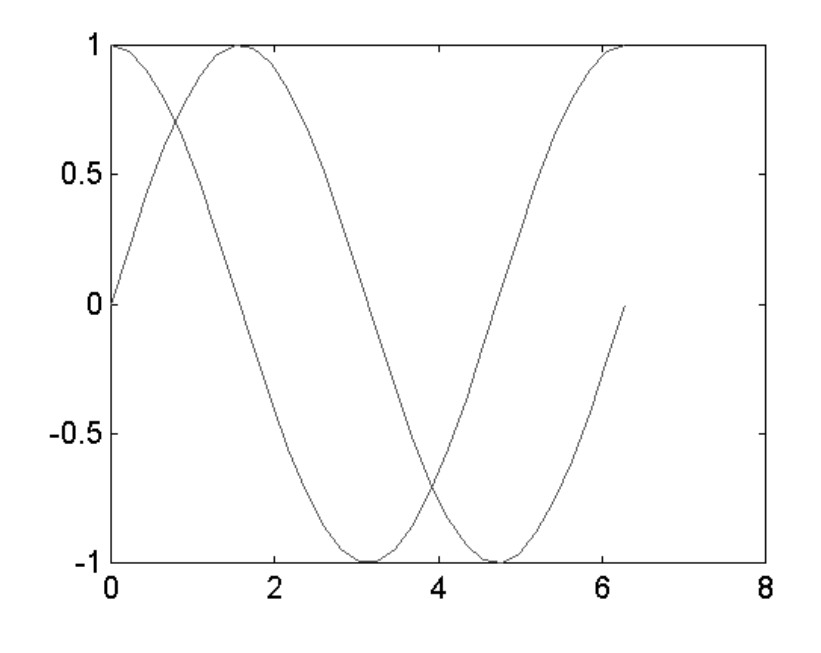

Označavanje grafika i osa u MATLAB-u se postiže naredbama *title*, *xlabel* i *ylabel*. Evo jednog primjera gdje su ilustrovane ove naredbe:

```
» x=-4*pi : pi/100 : 4*pi ;
» y=sin ( x );
» plot ( x , y )
» title ( ' Grafik funkcije y=sin ( x ) ' )
» xlabel ( ' vrijednosti promjenjive x ' )
```

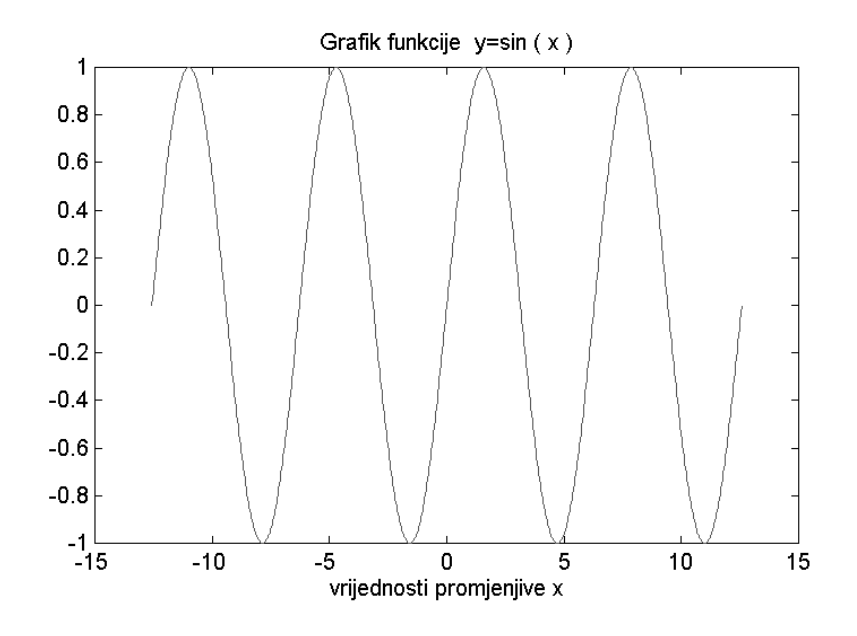

Tačke na koje je podjeljen interval u kome se funkcija prikazuje, mogu se posebno označiti.

```
» x = linspace ( 0, 2*pi, 30 );
» y=sin ( x );
» plot ( x , y , x , y , '+' )
```

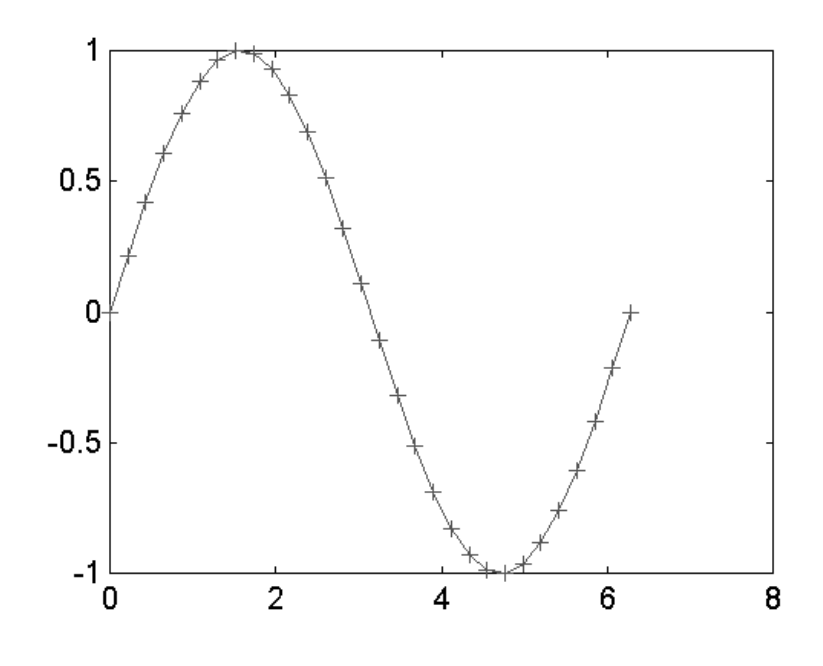

U ovom primjeru je funkcija  $y=\sin(x)$  crtana dva puta. Prvi put je dat standardan prikaz date funkcije, nakon čega su vrijednosti funkcije na intervalu u kome se posmatra funkcija posebno označene. Da je u naredbi funkcije *plot* bio samo jedan argument, to bi značilo da će se vrijednosti nanositi samo na ordinatu. U tom slučaju, na apsisu se nanose indeksi elemenata (tačaka) na koje je podjeljen interval u kome se posmatra zadana funkcija. Dodatni argument "+" definiše kako će se vršiti crtanje. Ako je ovaj argument izostavljen, grafik se crta tako što se vrši linearna interpolacija između zadanih tačaka.

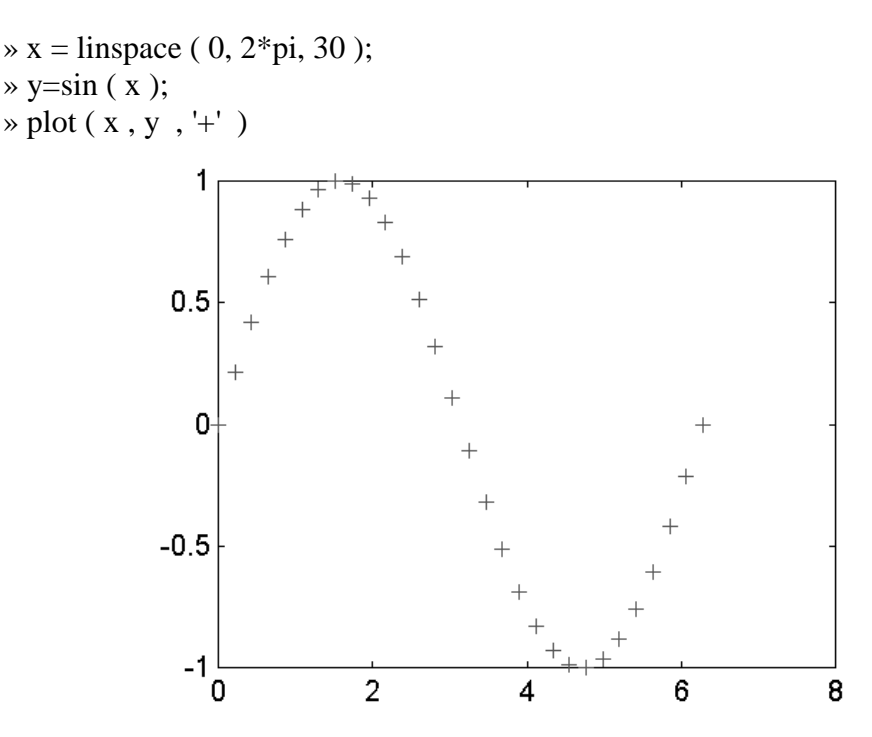

Ako se nakon otkucanih naredbi u MATLAB-u grafik ne pojavi na ekranu računara, treba na dnu ekrana kliknuti na ikonu "Figure No. 1", nakon čega se grafik pojavljuje na ekranu.

Kao što je rečeno, MATLAB može grafik da prikaže i u trodimenzionalnom obliku. Evo jednog primjera:

 $\gg$  plot3 (y, z, x), grid

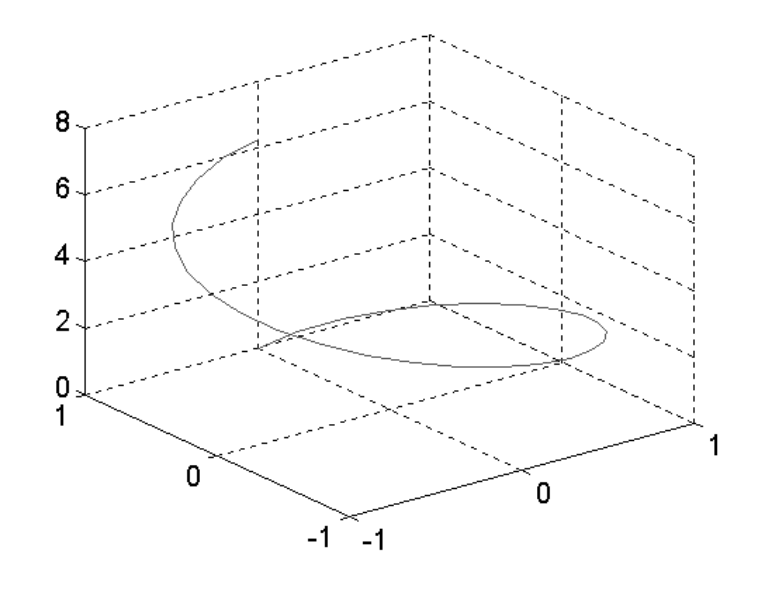

U dosadašnjim primjerima grafici su prikazivani preko cijelog ekrana. U MATLAB-u postoji mogućnost i da se nacrta više različitih grafika na jednom ekranu (maksimalno 4), za šta se koristi naredba *subplot* koja se navodi prije naredbe za crtanje. Opšti oblik ove naredbe je:

## subplot(mnp)

što znači da će se ekran podjeliti na *m* dijelova po horizontali, *n* dijelova po vertikali i tekući grafik će se nacrtati u *p*-tom dijelu. Na sledećoj slici je ilustrovano na koji se način koristi *subplot* da bi se ostvarile različite podjele ekrana.

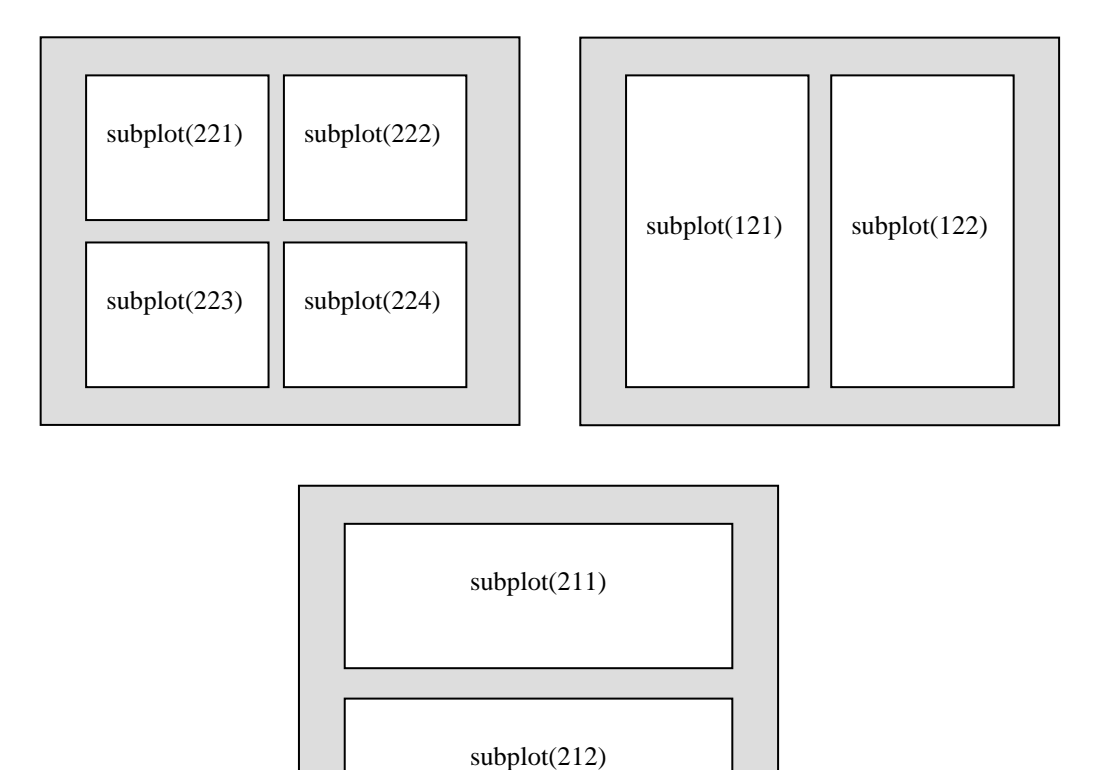

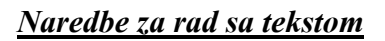

Pored MATLAB-ove prvenstveno matematičke orjentacije, on posjeduje i neke naredbe za manipulisanje tekstom. U MATLAB-u se tekst jednostavno naziva stringovima. Rad sa ovakvim stringovima je sličan radu sa prostim poljima.

» t='How about this character string?'
t =
How about this character string?

Tekst se unosi između navodnih znakova. Ako je potrebno izdvojiti dio teksta unutar stringa onda se to radi sljedećom naredbom:

» u=t(16:24) u = character Na ovaj način je iz teksta izdvojena riječ *character*. Ovu riječ je moguće dobiti i u obrnutom redoslijedu:

```
» u=t(24:-1:16)
u =
retcarahc
```

Kao i kod matrica tekst se može sastojati i iz nekoliko vrsta.

 » v=[ 'Character strings having more than ' 'one row must have the same number ' 'of coloumns just like matrices! ']
 v= Character strings having more than one row must have the same number of coloumns just like matrices!

pri čemu broj kolona mora biti jednak.

Nad stringovima je također moguće vršiti i matematičke operacije kao i predstaviti ih u ASCII kodu. Da bi došli do ASCII koda stringa koristimo apsolutnu vrijednost:

```
» s='ABCDEFG'
s =
ABCDEFG
» m=abs( s )
m =
65 66 67 68 69 70 71
» m=s+0
m =
65 66 67 68 69 70 71
```

Povratak iz ASCII koda vrši se na sljedeći način:

```
» setstr (m)

ans =

ABCDEFG

» n=s+5

n =

70 71 72 73 74 75 76

» setstr (n)

ans =

FGHIJKL
```

## <u>m- fajlovi</u>

Iz dosadašnjeg izlaganja se vidi da MATLAB odgovara na vaš postavljeni zadatak onim redoslijedom kako je to od njega zatraženo. Na neke jednostavne probleme MATLAB efikasno odgovara nakon što otkucamo određenu sekvencu naredbi. U slučaju većeg broja ovakvih naredbi, pogotovo ako je neko izračunavanje potrebno nekoliko puta vršiti za različite vrijednosti parametara programa, onda ovakav posao postaje mukotrpan. Zbog ovoga se u MATLAB-u koriste m-fajlovi. Postupak je jednostavan. Programska sekvenca koja bi se inače unosila nakon MATLAB-ovog prompta, sada se unese u m-fajl i kao takav sačuva. Da bi se kreirao m-fajl bira se opcija *New* iz *File* menija i selektuje *M-file*.

| MATLAB Command Win              | Jow .         |          |
|---------------------------------|---------------|----------|
| <u>File Edit Options Window</u> |               |          |
| <u>N</u> ew ▶                   | M-file        | <b></b>  |
| Open M-file                     | <u>Figure</u> |          |
| Open S <u>e</u> lected          | Model         |          |
| Save Workspace <u>A</u> s       |               |          |
| <u>B</u> un M-file              |               |          |
| Look For Selected               |               |          |
| Print                           |               |          |
| Printer <u>S</u> etup           |               |          |
| E <u>x</u> it MATLAB            |               |          |
| 1 FINDFAST.EXE                  |               |          |
| 2 FINDFAST.EXE                  |               |          |
| 3 FINDFAST.EXE                  |               |          |
| 4 SERTIC1.XLS                   |               |          |
|                                 |               |          |
|                                 |               |          |
|                                 |               |          |
|                                 |               |          |
|                                 |               |          |
|                                 |               |          |
|                                 |               |          |
|                                 |               |          |
|                                 |               |          |
|                                 |               |          |
|                                 |               |          |
|                                 |               |          |
|                                 |               |          |
|                                 |               |          |
| 1                               |               | <b>V</b> |
| 2                               |               | <u> </u> |

M-fajlovi su u stvari fajlovi sa ekstenzijom "m". Nakon što je unešen i sačuvan fajl se jednostavno izvršava kucanjem njegovog imena iza matlabovog prompta.

» ime.m

Nakon ovoga MATLAB prateći linije programa vrši izračunavanje, u zavisnosti od parametara koji su unešeni u program. Prilikom dodjeljivanja imena fajlu treba paziti da ime ne bude identično nekoj MATLAB-ovoj naredbi, jer ona ima prioritet nad imenom m fajla. Ako je potrebno imati pregled izvršavanja toka programa onda se naredbom *echo on* to i omogućuje. Ovaj tip fajlova je također pogodan za unošenje polja većih dimenzija, npr. rezultata laboratorijskih mjerenja. Na ovaj način su podaci sačuvani, a jednostavno mogu i da se promjene. MATLAB posjeduje nekoliko naredbi koje nam daju informaciju o broju ovih fajlova, te naredbe za brisanje, prelazak u neki drugi direktorij, itd...

#### Pisanje funkcija u MATLAB-u

Prilikom korištenja MATLAB-ovih funkcija kao što su *abs, angle, sqrt*, MATLAB je koristio varijable koje smo sami zadavali nakon čega je slijedio rezultat. Osim ovoga mi možemo sami da kreiramo funkciju, pohranimo je kao m-fajl i nakon toga je pozivamo i izvršavamo.

```
function y=fakt(n)
if n<0
    disp('Greška. Faktorijel negativnog broja nije definisan')
    y=[]
    return
end
y=1;
ind=n;
while (ind>0),
    y=y*ind;
    ind=ind-1
end
```

Ovaj fajl se zatim sačuva kao fakt.m i poziva se kucanjem imena (fakt). Neophodno je da ime m-fajla bude identično imenu funkcije. Ako je potrebno neke vrijednosti unijeti sa tastature onda se koristi naredba *input*. Korišćenje ove naredbe najlakše je objasniti na sledećem primjeru: pretpostavimo da je potrebno nacrtati funkciju  $y = x^2$  na proizvoljnom intervalu [a,b] sa proizvoljnim korakom. Vrednosti a, b kao i vrednost koraka unose se sa tastature u toku izvršavanja programa. Rješenje u MATLAB-u je:

```
% program za crtanje funkcije y=x*x na proizvoljnom intervalu
a=input('Pocetak intervala (a): '); % unosi se a sa tastature
b=input('Kraj intervala (b): '); % unosi se b sa tastature
korak=input('korak iznosi: '); % unosi se korak sa tastature
x=a:korak:b;
y=x.^2;
plot(x,y)
title('Grafik funkcije y=x*x, na intervalu a<x<b'),
xlabel('Nezavisno promjenjiva x'),ylabel('Zavisno promjenjiva y')
```

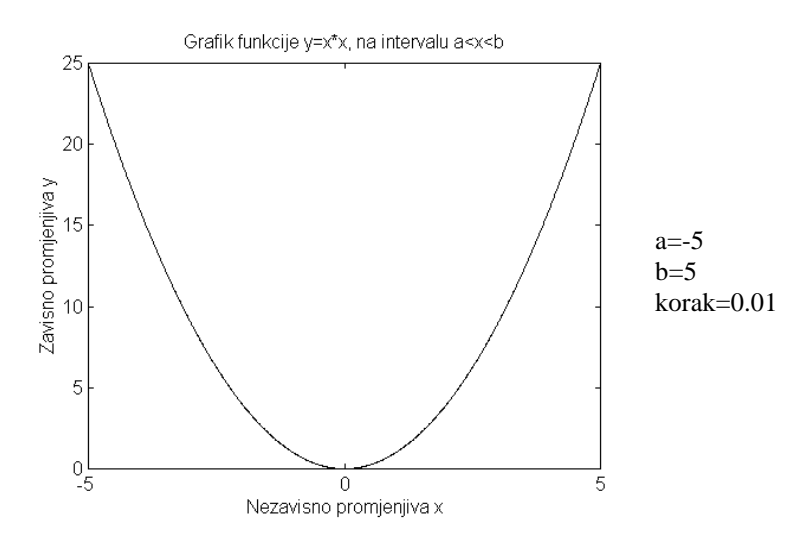

MATLAB se može koristiti i pri obradi podataka kao i setova podataka. Po svojoj unutarnjoj konvenciji ovi setovi su smješteni u matrice-kolone. Svaka kolona predstavlja različite vrijednosti mjerene varijable. Npr. pretpostavimo da su dnevne temperature za tri različita grada date u m-fajlu *temps*. Startovanjem ovog fajla dobijamo temperature u MATLAB-ovom okruženju.

| temps | =  |    |
|-------|----|----|
| 12    | 8  | 18 |
| 15    | 9  | 22 |
| 12    | 5  | 19 |
| 14    | 8  | 23 |
| 12    | 6  | 22 |
| 11    | 9  | 19 |
| 15    | 9  | 15 |
| 8     | 10 | 20 |
| 19    | 7  | 18 |
| 12    | 7  | 18 |
| 14    | 10 | 19 |
| 11    | 8  | 17 |
| 9     | 7  | 23 |
| 8     | 8  | 19 |
| 15    | 8  | 18 |
| 8     | 9  | 20 |
| 10    | 7  | 17 |
| 12    | 7  | 22 |
| 9     | 8  | 19 |
| 12    | 8  | 21 |
| 12    | 8  | 20 |
| 10    | 9  | 17 |
| 13    | 12 | 18 |
| 9     | 10 | 20 |
| 10    | 6  | 22 |
| 14    | 7  | 21 |
| 12    | 5  | 22 |
| 13    | 7  | 18 |
| 15    | 10 | 23 |
| 13    | 11 | 24 |
| 12    | 12 | 22 |

» d=1:31;

» plot(d,temps)

» xlabel('Dan u mjesecu'),ylabel('Stepeni celzijusa')

» title('Najvise dnevne temperature za tri grada')

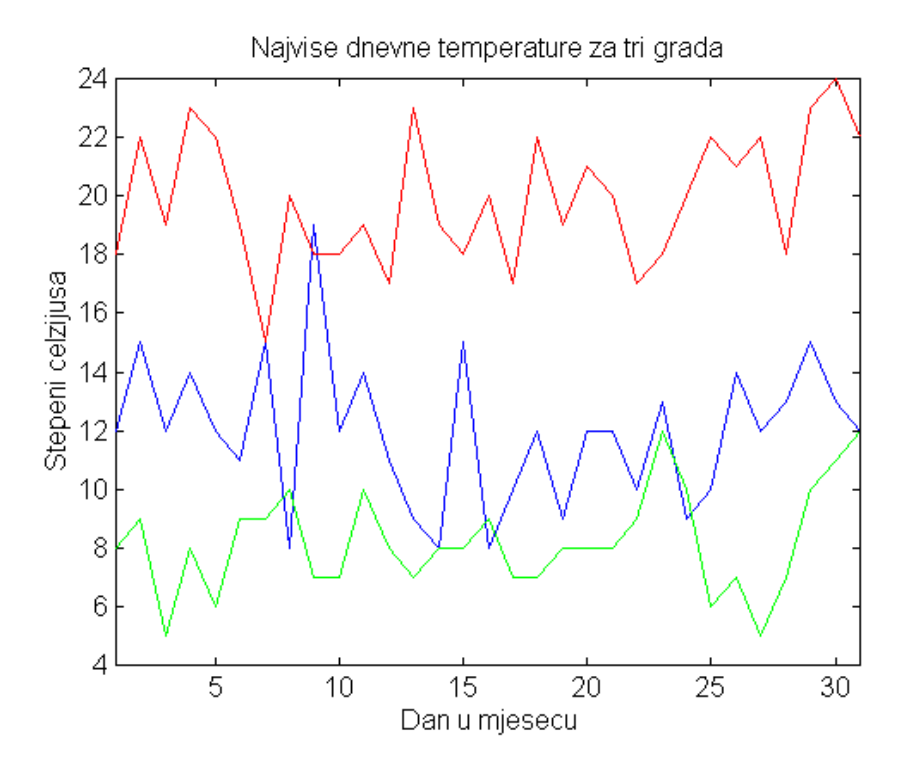

*plot* naredba u ovm primjeru je kao argument imala matricu *temps*. Rezultat ovoga je grafički prikaz vrijednosti temperatura svake kolone posebno.

### Relacioni i logički operatori

Ovi operatori su često korišteni u oblastima programiranja. Oni koji su se više bavili programiranjem upoznati su sa ovim. Svrha ovih operatora je u stvari da odgovore na pitanje da li je nešto tačno ili netačno. Česta upotreba ovih operatora jeste u petljama, o kojima će biti rječi nešto kasnije. Izlazna vrijednost ovih operatora jeste "1", ako je izraz tačan, odnosno "0", ako izraz nije tačan.

#### Relacioni operatori

Relacioni operatori koji se koriste u MATLAB-u dati su u slijedećoj tabeli

- manji od
- manji ili jednak
- veći od
- veći ili jednak
- jednak
- različit od

Relacioni operatori mogu se koristiti za upoređivanje dvaju polja iste dužine, kao i za upoređivanje polja skalarom. U ovom slučaju se svaki element polja upoređuje sa skalarom i kao rezultat se dobija polje iste dužine.

» A=1:9,B=9-A A =1 2 5 7 8 9 3 4 6 B =7 5 3 2 8 6 4 1 0

U posljednjem primjeru su mjesta na kojima je zadovoljena nejednakost prikazana jedinicama.

Traženi elementi polja A su ekvivalentni elementima polja B. Treba uočiti razliku između znaka jednakosti i dvostrukog znaka jednakosti. Dvostruki znak jednakosti upoređuje dvije varijable i kao rezultat vraća jedinicu ako su one jednake ili nulu ako su različite.

» tf=B-(A>2) tf = 8 7 5 4 3 2 1 0 -1

Vidimo da se operatori mogu koristiti i pri matematičkim operacijama. Elemente polja je moguće zamijenjiti specijalnim MATLAB-ovim brojem eps, koji iznosi aproksimativno 2.2exp(-16). Ova konkretna vrijednost je ponekad korisna da bi se izbjeglo djeljenje sa nulom.

» B=B+(B==0)\*eps B = Columns 1 through 7 8.0000 7.0000 6.0000 5.0000 4.0000 3.0000 2.0000 Columns 8 through 9 1.0000 0.0000

Sledeći primjer izračunava vrijednosti funkcije sinc(x) uz upozorenje da je peti broj nula.

» x=(-3:3)/3 x = -1.0000 -0.6667 -0.3333 0 0.3333 0.6667 1.0000 » sin(x)./x Warning: Divide by zero ans = 0.8415 0.9276 0.9816 NaN 0.9816 0.9276 0.8415

Pošto izraz 0/0 nije definisan dobijamo upozorenje NaN, sa značenjem Not a number. Ako se sada nula zamjeni sa eps

```
» x=x+(x==0)*eps;

» sin(x)./x

ans =

0.8415 0.9276 0.9816 1.0000 0.9816 0.9276 0.8415
```

rezultat je korektan.

## Logički operatori

Logički operatori se koriste za kombinovanje sa relacionim ili za njihovo negiranje.

& - logičko "i" | - logičko "ili" .~ - negacija

Evo nekoliko primjera

```
» A=1:9;B=9-A;
*tf=A>4
tf =
     0
        0
  0
             0
                 1
                    1
                      1
                           1
                              1
*tf = (A > 4)
tf =
                              0
  1
      1
         1
            1
                0
                   0
                       0
                           0
» tf=(A>2)&(A<6)
tf =
  0
      0
         1
             1
                 1
                    0
                        0
                           0
                               0
```

U posljednjem primjeru su kao rezultat vraćene jedinice za elemente koji su veći od dva i manji od šest. Na ovaj način je moguće generisati dio neke funkcije tako što se vrijednosti koje želimo da zadržimo množe sa jedinicom, a one koje ne želimo sa nulom (preporučujemo da ovo uradite u obliku m-fajla).

» x=linspace(0,10,100); » y=sin(x); » z=(y>=0).\*y; » z=z+0.5\*(y>0); » z=(x<=8).\*z; » plot(x,z) » xlabel('x'),ylabel('z=f(x)'), » title( 'Diskontinualna funkcija')

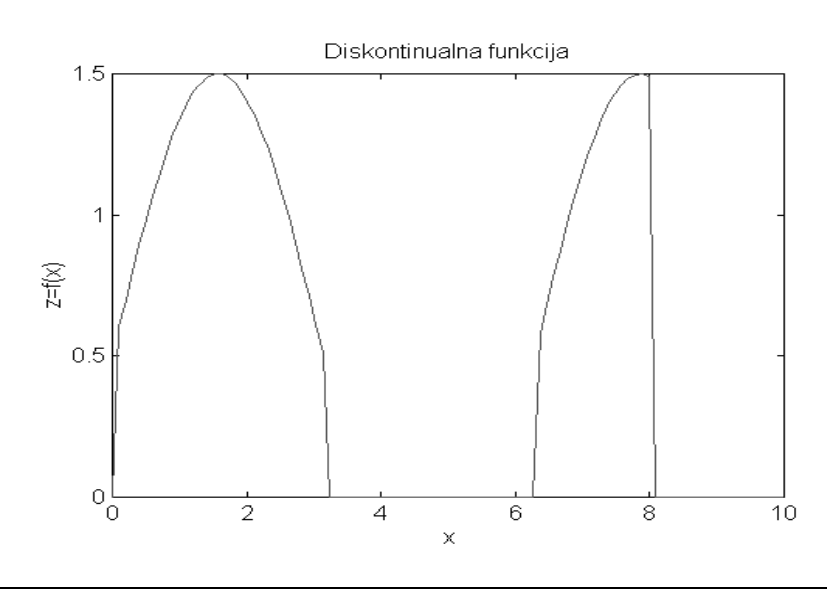

Kao dodatak gore navedenim relacionim i logičkim operatorima MATLAB posjeduje takođe niz relacionih i logičkih funkcija:

| xor(x,y)<br>any(x) | <ul> <li>- ex-ili operacija</li> <li>- vraća jedinicu ako je bilo koji element vektora x nenulte vrijednosti ili</li> </ul>        |
|--------------------|----------------------------------------------------------------------------------------------------|
|                    | vraća jedinicu za svaki element neke matrice $\mathbf{x}$ koji je nenulte                                                          |
| vrijednosti        |                                                                                                    |
| all(x)             | <ul> <li>vraća jedinicu ako su svi elementi vektora x različiti od nule. Ovo se<br/>odnosi i na elemente kolona matrica</li> </ul> |
| isnan(x)           | - vraća jedinicu na mjestu elementa <i>NaNs</i>                                                                                    |
| isinf(x)           | - vraća jedinicu na mjestu elementa Infs                                                                                           |
| finite(x)          | <ul> <li>vraća jedinicu na mjestu elementa konačne vrijednosti.</li> </ul>                                                         |

## <u>Kontrolne petlje</u>

Razni programski jezici nude mnoštvo struktura koje omogućuju kontrolu toka programa. MATLAB nudi tri vrste ovakvih petlji:

- for petlje
- while petlje
- if else end strukture

Zbog njihovog čestog korištenja one se smještaju u m-fajlove, jer je na taj način izbjegnuta potreba za stalnim ponovnim unošenjem ovih struktura.

## For petlje

Ovaj tip petlji omogućuje da se neka grupa naredbi izvrši unapred definisan broj puta. Sintaksa ove petlje je sljedeća:

```
for x=(a:inkrement:b)

blok naredbi

end

» for n=1:10

x(n)=sin(n*pi/10);

end

» x

x =

Columns 1 through 7

0.3090 0.5878 0.8090 0.9511 1.0000 0.9511 0.8090

Columns 8 through 10

0.5878 0.3090 0.0000
```

For petlja se ne može ograničiti, odnosno prekinuti redefinisanjem promjenjive unutar same petlje.

```
» x
x =
Columns 1 through 7
0.3090 0.5878 0.8090 0.9511 1.0000 0.9511 0.8090
Columns 8 through 10
0.5878 0.3090 0.0000
```

U okviru for petlje se može definisati bilo kakvo polje

```
» data=[3 9 45 6; 7 16 -1 5]
data =
   3
        9 45
                   6
   7
       16 -1
                   5
» for n=data
x=n(1)-n(2)
end
x =
   -4
\mathbf{x} =
   -7
\mathbf{x} =
   46
\mathbf{x} =
    1
```

Također mogu da se koriste i ugniježdene for petlje

```
» for n=1:5
  for m=5:-1:1
  A(n,m)=n^{2}+m^{2};
  end
 disp(n)
 end
  1
  2
  3
  4
  5
» A
A =
  2
      5
         10
             17
                  26
  5
      8
              20
                  29
         13
         18 25 34
  10
      13
  17
      20
          25
              32 41
      29
  26
          34
              41
                  50
```

For petlje treba izbjegavati kad god je do rješenja moguće doći korištenjem matričnog pristupa. Oba pristupa vode istom rješenju, ali je drugi brži i zahtjeva često manje kucanja. *While petlje* Sintaksa ove petlje je

while izraz blok naredbi end

Blok naredbi između while i end se izvršava dok god je izraz istinit.

```
» num=0;EPS=1;
» while (1+EPS)>1
EPS=EPS/2;
num=num+1;
end
» num
num =
53
» EPS=2*EPS
EPS =
2.2204e-016
```

U ovom primjeru je prikazan jedan od načina izračunavanja vrijednosti eps. Eps kreće od jedinice i sve dok je uslov (1+EPS)>1 zadovoljen naredbe unutar while petlje se izvršavaju. Eps se stalno djeli sa dva i kada postane tako mali da (eps+1) više nije veće od jedinice petlja se završava. Ovo se dešava zbog ograničenog broja decimalnih mjesta predviđenih za predstavljanje realnog broja.

*If-else-end strukture* Sintaksa:

if izraz blok naredbi end Npr. a=10; a=10; a=10; a=250; c=250; a=250; a=10; c=250; c=(1-20/100)\*c;end a=20; a=10; a=10;a

U slučaju da postoji i druga alternativa ova struktura ima sljedeći oblik

if izraz blok naredbi koje se izvršavaju ako je izraz istinit else blok naredbi koje se izvršavaju ako je izraz nije istinit

#### end *Rješeni primjeri*

#### Primjer 1: Generisanje signala

Generisati i nacrtati 128 odmjeraka diskretne kosinusoide sa amplitudom 50, frekvencije 50 Hz i faznim uglom  $\varphi = \pi/4$ . Frekvencija odmjeravanja je 8 kHz. Uzeti da je početni vremenski trenutak t=0.

#### Rješenje:

Rješenje u Matlab-u je:

A=50;f=50;ugao=pi/4; fod=8000;Tod=1/fod; tpoc=0; t=tpoc:Tod:127\*Tod; y=A\*cos(2\*pi\*f\*t+ugao); subplot(211),plot(t,y),title('Kontinualni signal'),pause subplot(212),stem(t,y),title('Diskretni signal')

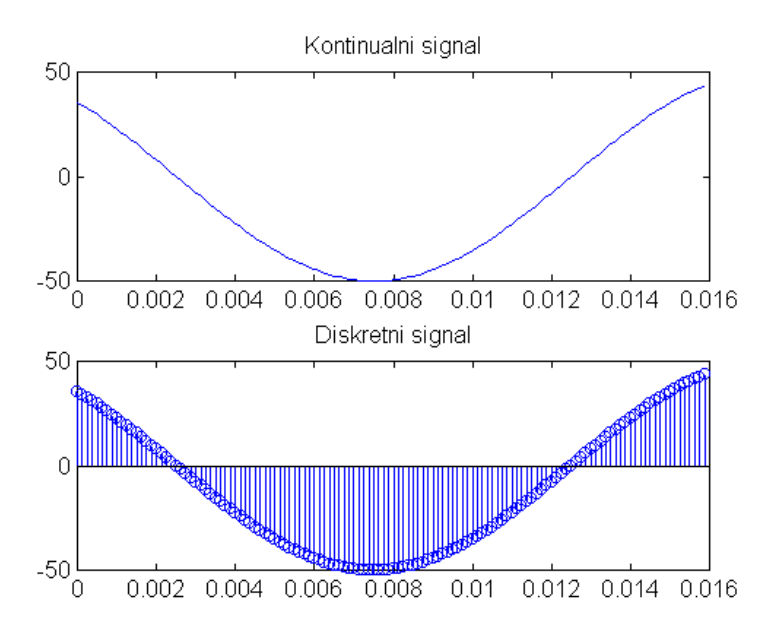

### Primjer 2: Odabiranje signala (1)

Dat je kontinualan signal  $x(t) = \sin(2\pi f_0 t + \pi/6)$ . Ako je frekvencija sinusoide  $f_0 = 300 \text{ Hz}$  a frekvencija odabiranja  $f_s = 8 \text{ kHz}$ , izvršiti odabiranje ovog signala na intervalu 0-1 ms. Koristeći naredbe plot i stem, nacrtati jedan ispod drugog "kontinualan" i diskretan signal.

#### Rješenje:

Rjesenje u Matlab-u je:

fs=8000;Ts=1/fs; % frekvencija i perioda obrtanja fo=300;fi=pi/6; % frekvencija sinusoide i fazni ugao Tpoc=0;Tkraj=0.01; % pocetni i krajnji vremenski trenutak % definisanje trenutaka odabiranja t=Tpoc:Ts:Tkraj; x=sin(2\*pi\*fo\*t+fi); % diskretna sinusoida %%%% simulacija kontinualnog signala crtanjem pomocu naredbe plot subplot(211),plot(t,x,'w'),xlabel('vremenska osa (sec)') title('Kontinualna funkcija x(t)=sin(2pi\*fo\*t+pi/6), fo=300Hz') n=0:length(x)-1;% osa indeksa za crtanje diskretnog signala subplot(212),stem(n,x),xlabel('osa indeksa (n)') title('Diskretna funkcija x[nT]=sin(2pi\*fo\*n\*T), fo=300Hz, fs=8000Hz')

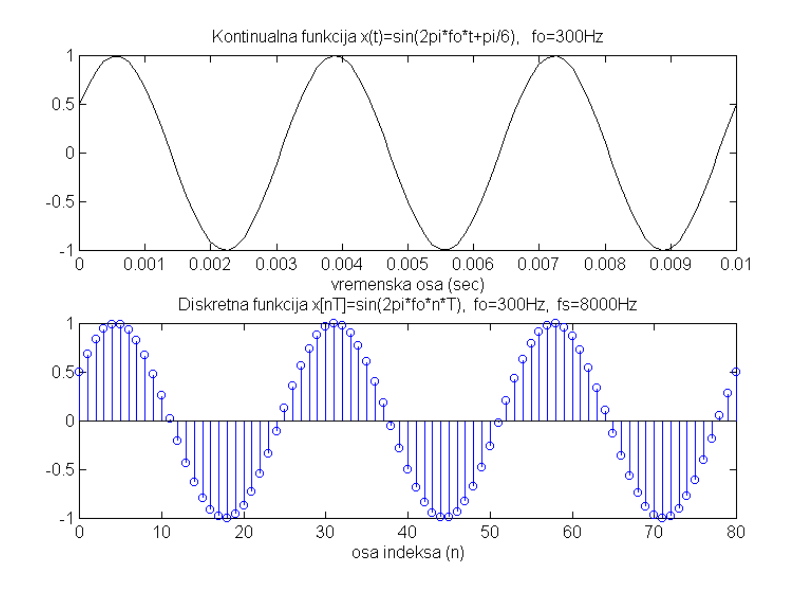

### Primjer 3: Odabiranje signala (2)

Data je kontinualna kosinusoida  $x(t) = cos(2\pi f_0 t)$ 

a) Ako je frekvencija odabiranja  $f_s = 8 \text{ kHz}$  izvršiti odabiranje u intervalu 0-1 ms mijenjajući frekvenciju signala:

$$f_{01} = 100Hz$$
 ,  $f_{02} = 225Hz$   
 $f_{03} = 350Hz$  i  $f_{04} = 475Hz$ 

Nacrtati sva 4 slučaja na istom ekranu. **b)** Ponoviti postupak za

$$f_{05} = 1000 Hz \quad , \quad f_{06} = 2000 Hz \\ f_{07} = 4000 Hz \quad , \quad f_{08} = 8000 Hz$$

Koristiti plot naredbu za crtanje.

#### Rješenje:

fs=8000;Ts=1/fs; f1=100;f2=225;f3=350;f4=475; f5=1000;f6=2000;f7=4000;f8=8000; Tstart=0;Tend=0.01; t=Tstart:Ts:Tend; subplot(221),plot(t,cos(2\*pi\*f1\*t)),title('100 Hz ,odmjeravanje sa 8 kHz'); subplot(222),plot(t,cos(2\*pi\*f2\*t)),title('225 Hz ,odmjeravanje sa 8 kHz'); subplot(223),plot(t,cos(2\*pi\*f3\*t)),title('350 Hz ,odmjeravanje sa 8 kHz'); subplot(224),plot(t,cos(2\*pi\*f4\*t)),title('475 Hz ,odmjeravanje sa 8 kHz'); figure subplot(221),plot(t,cos(2\*pi\*f5\*t)),title('1000 Hz ,odmjeravanje sa 8 kHz'); axis([0 0.002 -1.1 1.1]); subplot(222),plot(t,cos(2\*pi\*f6\*t)),title('2000 Hz ,odmjeravanje sa 8 kHz'); axis([0 0.001 -1.1 1.1]); subplot(223),plot(t,cos(2\*pi\*f7\*t)),title('4000 Hz ,odmjeravanje sa 8 kHz'); axis([0 0.001 -1.1 1.1]); subplot(224),plot(t,cos(2\*pi\*f8\*t)),title('8000 Hz ,odmjeravanje sa 8 kHz'); axis([0 0.001 -1.1 1.1]);

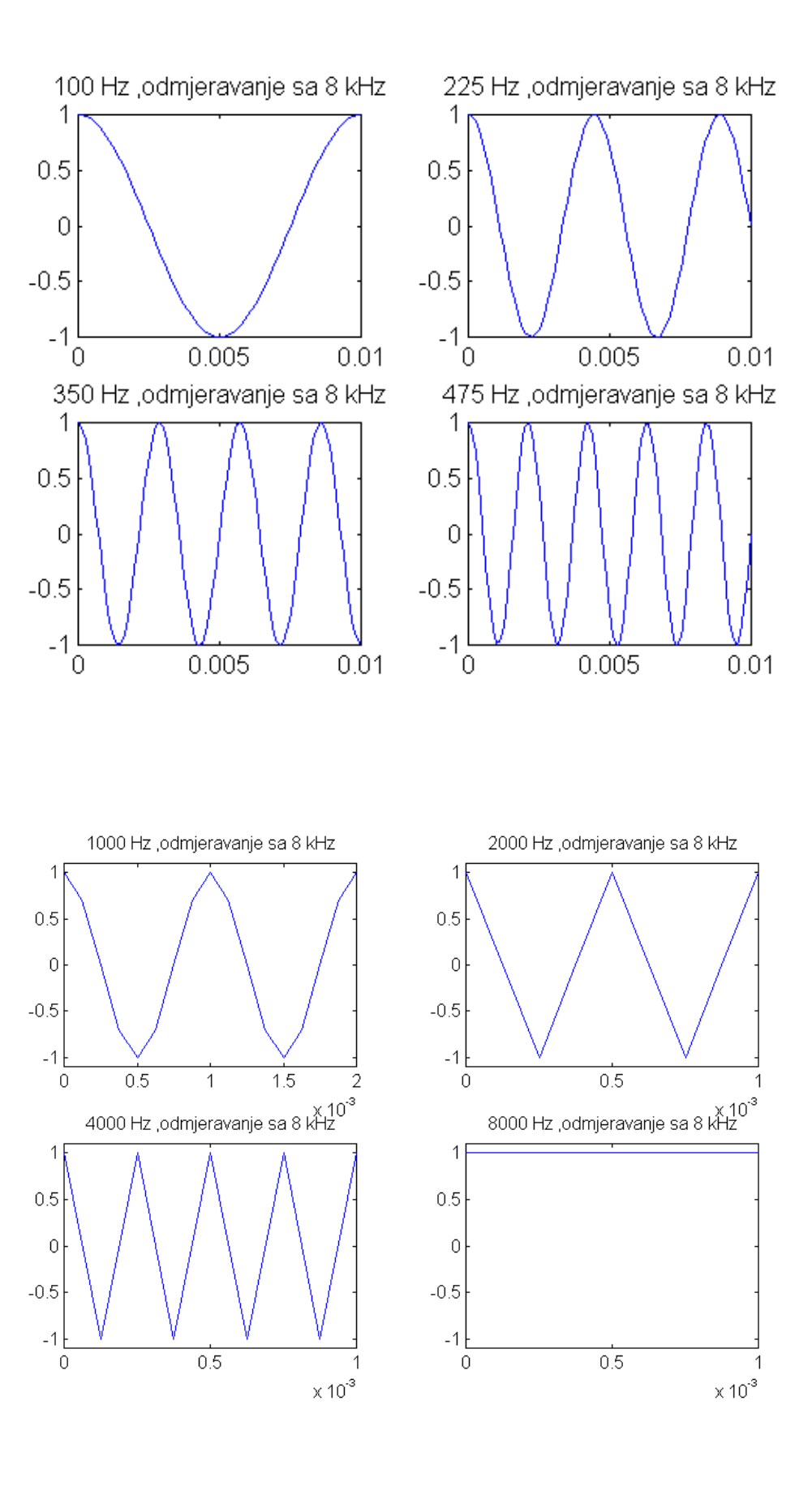

#### Primjer 4: Frekvencijski modulisan signal

Neka je dat frekvencijski modulisan signal  $x(t) = sin(2\pi f(t)t)$  čija se frekvencija mijenja linearno po zakonu f(t) = at + b, gdje je a = 50Hz/s i b = 10Hz.

*a)* Ako se signal x(t) posmatra u vremenskom intervalu od 0 do 0,5s odrediti frekvencijski opseg koji obuhvata ovaj signal. Odrediti minimalnu frekvenciju odabiranja  $f_{smin}$  tako da se izvrši pravilna diskretizacija ovog signala.

**b)** Ako je frekvencija odabiranja 1200Hz nacrtati tako diskretizovan signal. Koristiti plot naredbu.

c) Ponoviti prethodni postupak sa frekvencijom odabiranja od 40Hz.

#### Rješenje:

clear fs=1200;Ts=1/fs; t=0:Ts:0.5; f=50\*t+10; x=sin(2\*pi\*f.\*t); subplot(211),plot(t,x) title('Signal diskretizovan sa 1200 Hz'); fs=40;Ts=1/fs; t=0:Ts:0.5; f=50\*t+10; y=sin(2\*pi\*f.\*t); subplot(212),plot(t,y) title('Signal diskretizovan sa 40 Hz');

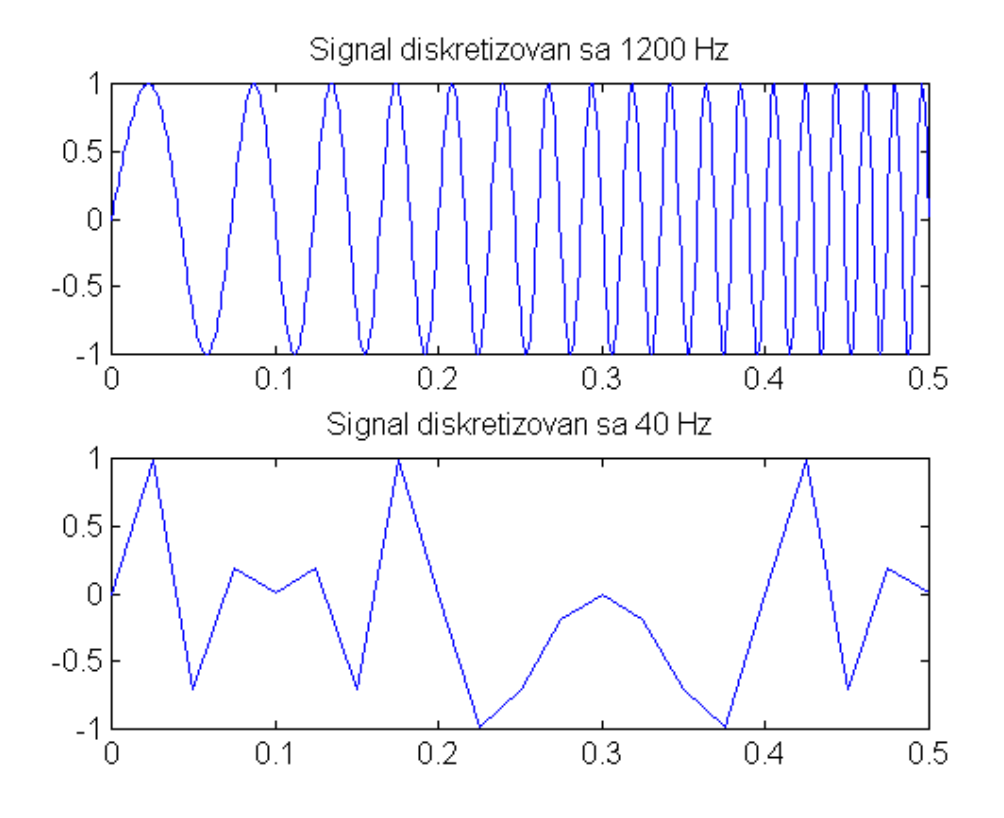

## Primjer 5: Kompleksni signali

Generisati kompleksnu eksponencijalnu sekvencu e  $[n] = |A| e^{j(\omega n + \varphi)}$  frekvencije f = 0.05, amplitude A=3 i početne faze  $\pi/3$ . **Rješenje:** 

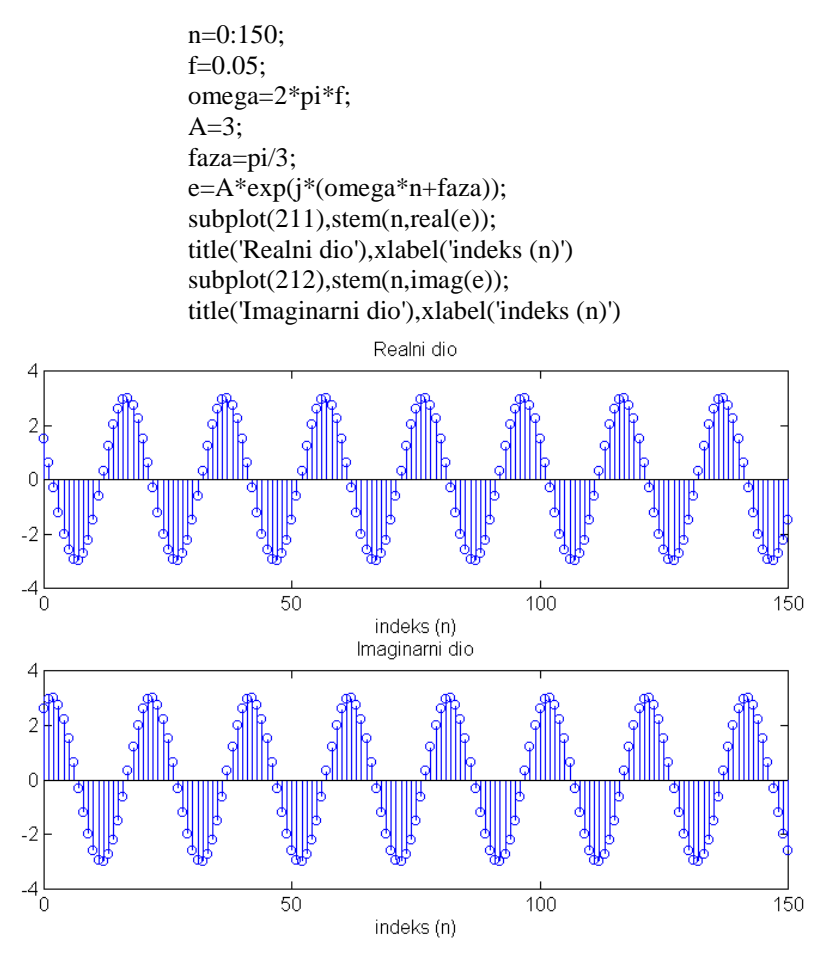

### Primjer 6: Računanje konvolucije

Izračunati konvoluciju signala:

| $x_1 = \begin{bmatrix} 4 & 3 & -6 & 8 & -4 & 2 & -2 & 5 \end{bmatrix}$     | 6 -1 -7 6 2 9 -1 2 -7 8 1 2 1 -3 -1 -5 3 -2 1 5 -6 -3 2 5] |
|----------------------------------------------------------------------------|------------------------------------------------------------|
| $x_2 = \begin{bmatrix} 1 & 1 & -1 & 2 & -4 & 6 & 1 & -3 & 2 \end{bmatrix}$ | -4 -8 2 7 -5 -1 2 1 3 7 -3 -5 -2 2 -5 1 -7 4 -8 5 6 7 -4   |

### Rješenje:

 $\begin{array}{l} x1= [4\ 3\ -6\ 8\ -4\ 2\ -2\ 5\ 6\ -1\ -7\ 6\ 2\ 9\ -1\ 2\ -7\ 8\ 1\ 2\ 1\ -3\ -1\ -5\ 3\ -2\ 1\ 5\ -6\ -3\ 2\ 5]; \\ x2= [1\ 1\ -1\ 2\ -4\ 6\ 1\ -3\ 2\ -4\ -8\ 2\ 7\ -5\ -1\ 2\ 1\ 3\ 7\ -3\ -5\ -2\ 2\ -5\ 1\ -7\ 4\ -8\ 5\ 6\ 7\ -4]; \\ y= conv(x1,x2); \\ Nx1= length(x1); \\ Nx2= length(x2); \\ Ny= Nx1+Nx2-1; \\ nx1=0:Nx1-1; \\ nx2=0:Nx2-1; \\ ny=0:Ny-1; \\ subplot(221), stem(nx1,x1), title('Signal\ x1'), xlabel('n') \\ axis([0\ 33\ -10\ 10]) \\ subplot(222), stem(nx2,x2), title('Signal\ x2'), xlabel('n') \\ axis([0\ 33\ -10\ 10]) \\ subplot(212), stem(ny,y), title('Konvolucija\ signala\ x1\ i\ x2'), xlabel('n') \\ axis([0\ 65\ -400\ 400]) \end{array}$ 

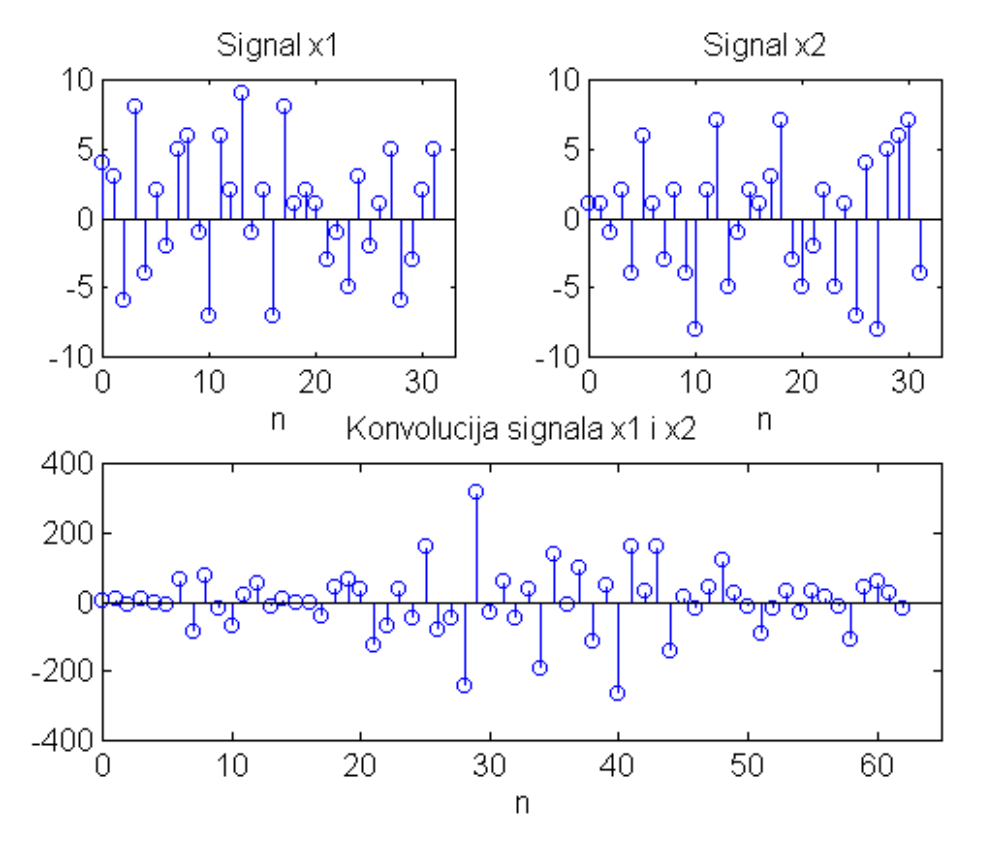

# Primjer 7: Teorema o konvoluciji Provjeriti teoremu o konvoluciji na primjeru nizova: $x = \begin{bmatrix} 2 & 5 & -1 & 3 & -2 \end{bmatrix} i \ y = \begin{bmatrix} 1 & -1 & 2 & 3 & -3 & -2 & -3 & 4 & 2 & -1 \end{bmatrix}$

i dobijene rezultate predstaviti grafički.

#### Rješenje:

Jedno od rješenja je

x=[2 5 -1 3 -2]; y=[1 -1 2 3 -3 -2 -3 4 2 -1]; x1 = length(x);x0=0:x1-1; subplot(221),stem(x0,x),title('Signal x'); y1=length(y); y0=0:y1-1; subplot(222),stem(y0,y),title('Signal y'); zconv=conv(x,y); t=length(zconv); t0=0:t-1; subplot(223),stem(t0,zconv),title('Konvolucija signala x i y') axis([0 14 - 30 30]) x2=[x zeros(1,t-x1)];y2=[y zeros(1,t-y1)]; X=fft(x2); Y=fft(y2); Z=X.\*Y; z=ifft(Z); z1=real(z);subplot(224),stem(t0,z1) title('Konvol. signala dobijena primjenom teoreme o konvoluciji') axis([0 14 - 30 30])

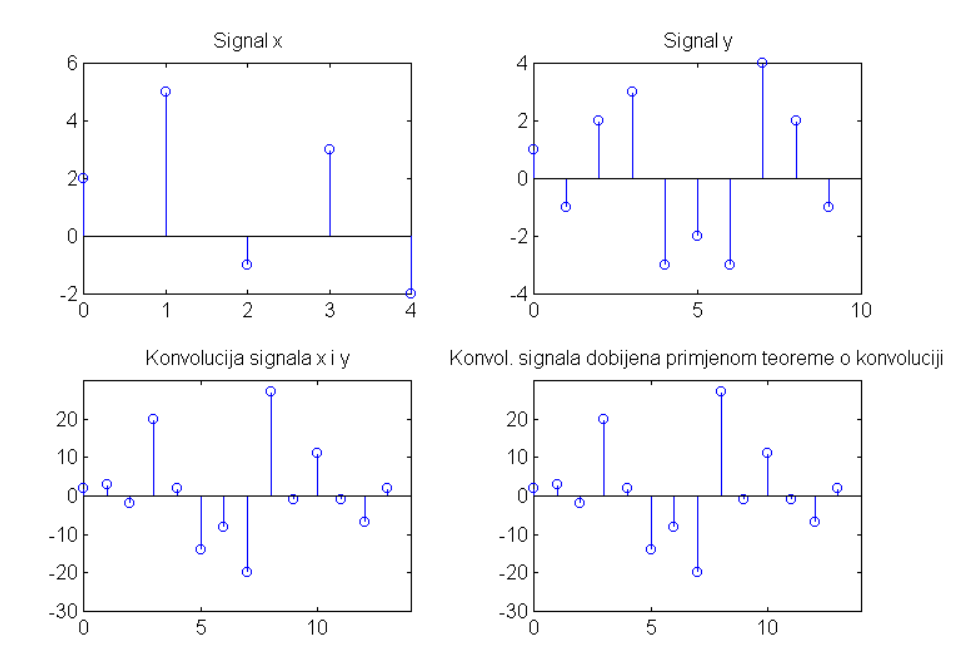

**Primjer 8:** *Impulsni odziv sistema Izračunati i nacrtati 64 odmjerka impulsnog odziva sistema koji je opisan sa* y(n)+0,9 y(n-2)=0,3x(n)+0,6x(n-1)+0,3x(n-2)

Rješenje:

a=[1 0 0.9]; b=[0.3 0.6 0.3]; impuls=[1 zeros(1,64)]; h=filter(b,a,impuls); n=0:length(h)-1; stem(n,h),title('Impulsni odziv'),xlabel('indeks n');

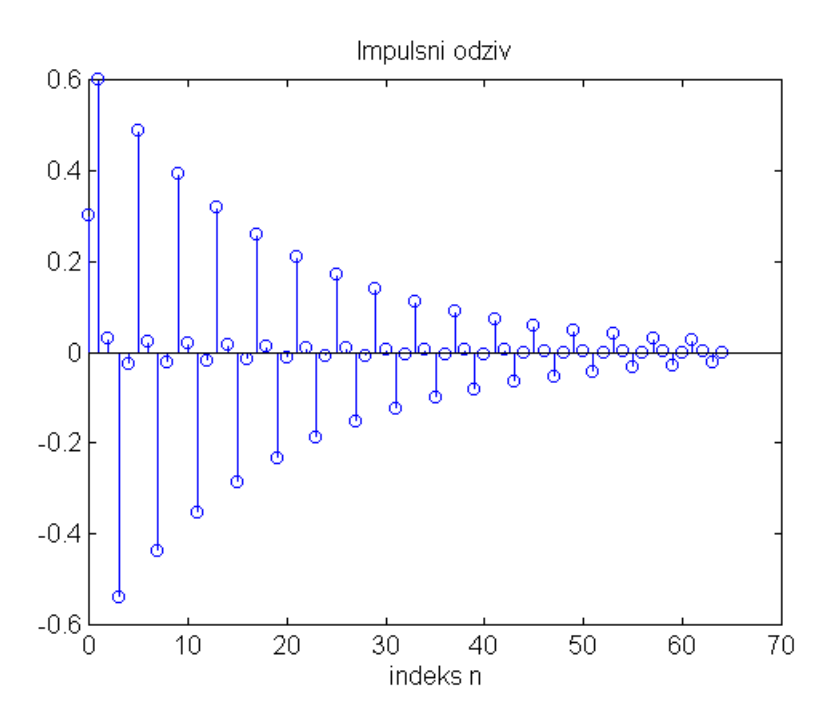

## Primjer 9: Digitalni filter

Na ulaz sistema opisanog jednačinom diferencija y(n)+1,9 y(n-1)+1,5 y(n-2)+0,4 y(n-3)=0,1 x(n)+2 x(n-1)+0,5 x(n-2)+0,1 x(n-3)dovesti 256 odmjeraka sinusoide čija je kružna frekvencija  $\omega_0 = \pi/16$  a faza  $\varphi = 2\pi/3$ . Nacrtati, jedan ispod drugog, u istoj razmjeri, signale na ulazu i izlazu, od 128 do 255 odmjerka. **Rješenje:** 

n=0:255; omega=pi/16; a=[1 1.9 1.5 0.4]; b=[0.1 2 0.5 0.1]; x=sin(omega\*n+2\*pi/3); y=filter(b,a,x); subplot(211),stem(n(128:255),x(128:255)); title('Signal na ulazu u fiter'); xlabel('osa indeksa n'),axis([128 255 -1.1 1.1]); subplot(212),stem(n(128:255),y(128:255)); title('Signal na izlazu filtra'); axis([128 255 -1.1 1.1]);

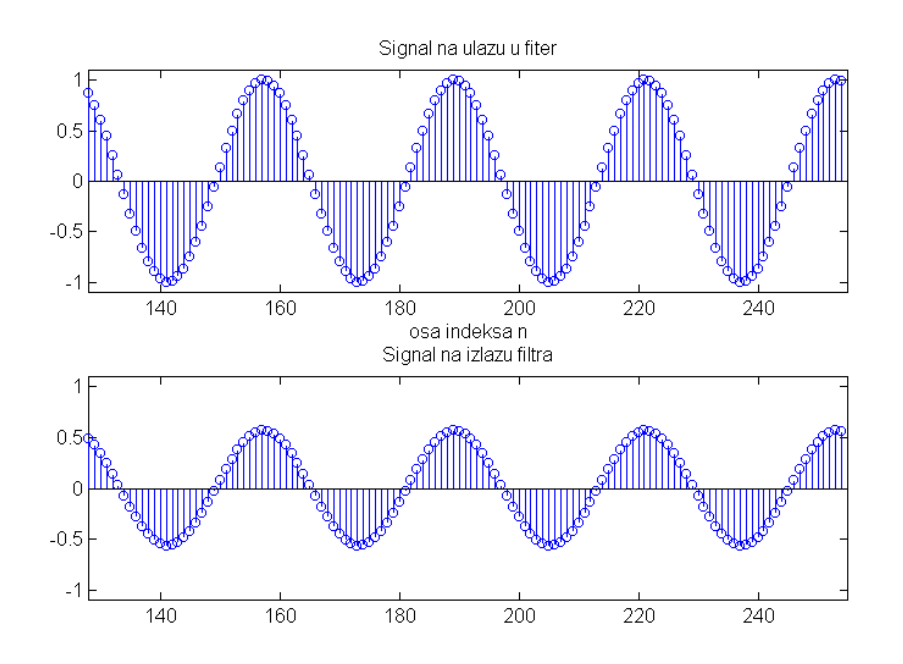

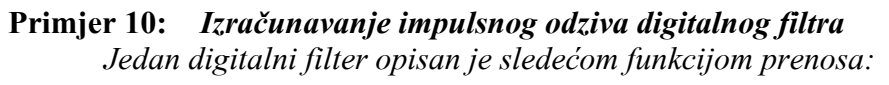

 $H(z) = 0.067569 \frac{1 + 2z^{-1} + 2z^{-2}}{1 - 1.1421z^{-1} + 0.41421z^{-2}}.$ 

a) Izračunati i nacrtati u Matlab-u impulsni odziv ovog filtra u 50 tačaka. b) Na ulaz filtra se dovodi 128 odbiraka signala  $x(t) = \cos(2\pi F_t t) + \cos(2\pi F_2 t),$ 

$$F_1=500 \text{ Hz}, F_2=750 \text{ Hz}, F_3=3000 \text{ Hz}$$

Signal je diskretizovan sa frekvencijom odabiranja  $F_s=10$  kHz. Izračunati i nacrtati signal na izlazu.

c)Nacrtati spektre signala na ulazu i izlazu filtra.

#### Rješenje:

-2

2

Ω

-2

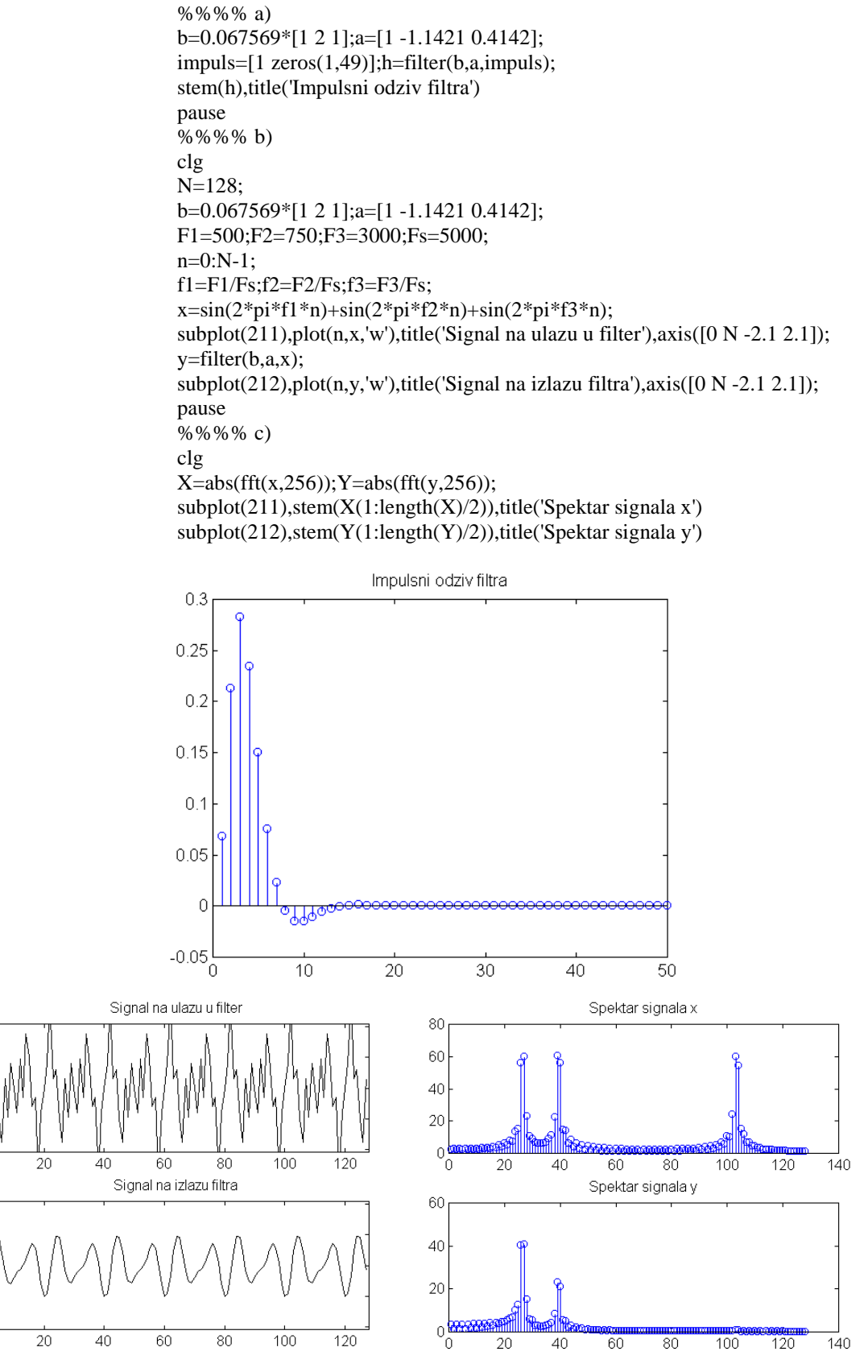

## Primjer 11: NF filter

Napisati Matlab program koji za zadate parametre r i  $\theta$ , crta amplitudsku i faznu karakteristiku NF filtra, kao i raspored nula i polova.

## Rješenje:

%%% Funkcija prenosa filtra propusnika niskih frekvencija clc,clg G=1; r=input('r='); teta=input('teta='); b=[1 2 1];a=[1 -2\*r\*cos(teta) r\*r]'; nule=roots(b);polovi=roots(a); [h,w]=freqz(b,a,512);ampl=abs(h);phase=180\*angle(h)/pi; %% crtanje rasporeda nula i polova NF filtra subplot(222),zgrid(1,0,'new'),pzmap(polovi,nule),xlabel('Realnaosa') vlabel('Imaginarna osa') opseg=1.05\*max(max(abs(nule)),max(abs(polovi))); if opseg==0, opseg1;end axis([-opseg opseg -opseg opseg]),axis('square') title('Raspored nula i polova') %% crtanje amplitudske karakteristike subplot(221),plot(w,ampl) title('Amplitudska karakteristika') %% crtanje amplitudske karakteristike u dB subplot(223),plot(w,20\*log10(ampl)) title('Amplitudna karakteristika (dB)') %% crta faznu karakteristiku subplot(224),plot(w,phase),title('Fazna karakteristika')

Na slici su prikazane frekvencijske karakteristike i raspored nula i polova NF filtra za vrednosti  $r = 0.8i \theta = \pi/3$ 

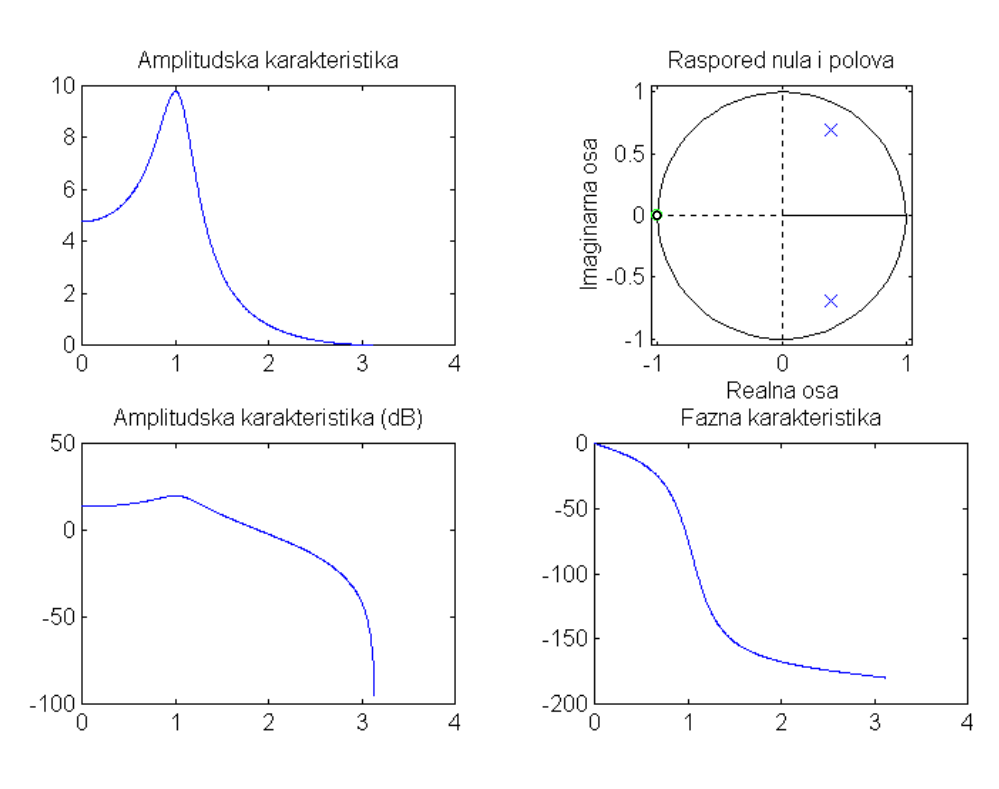

#### Primjer 12: Amplitudna i fazna karakteristika digitalnog filtra

Nacrtati amplitudnu i faznu karakteristiku digitalnog filtra datog sa

$$y(n) - 1.8\cos\left(\frac{\pi}{16}\right)y(n-1) + 0.81y(n-2) = x(n) + 0.5x(n-1)$$

Rješenje:

b=[1 0.5]; a=[1 -1.8\*cos(pi/16) 0.81]; [H,omega]=freqz(b,a,256); Hampl=abs(H); Hfazna=angle(H); subplot(211),plot(omega,Hampl),title('Amplitudna karakteristika'); subplot(212),plot(omega,Hfazna),title('Fazna karakteristika');

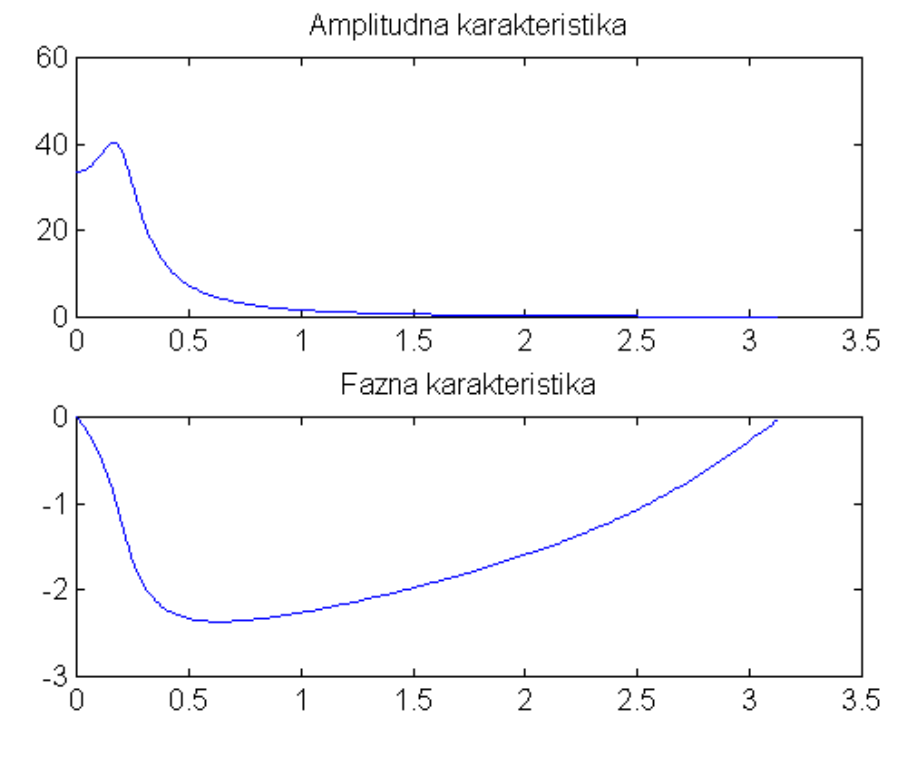

Primjer 13: Projektovanje analognog Butterworth-ovog filtra Projektovati analogni Batervortov filtar, čija je granična frekvencij

Projektovati analogni Batervortov filtar, čija je granična frekvencija  $\Omega_p = 1$  rad/sec. Uzeti da je red filtra:

**a)** N = 2; **b)** N = 4; **c)** N = 8

Na istom grafiku nacrtati amplitudske karakteristike sva tri filtra. Nacrtati raspored polova za sva tri slučaja.

#### Rješenje:

Prilikom projektovanja IIR filtara korišćenjem Batervortove aproksimacije uobičajeno je da se vrši diskretizacija funkcije prenosa čija je granična frekvencija  $\Omega_p = 1$  rad/sec. Takav filtar se još naziva analogni NF prototip ili normalizovani filtar. U Matlab-u se funkcija prenosa analognog Batervortovog prototipa dobija naredbom [z, p, k] = buttap[N], gdje je N željeni red funkcije prenosa a z, p i k su nule, polovi i pojačanje dobijenog filtra, respektivno. Naredbom buttap se može projektovati samo filtar sa slabljenjem od 3dB na granici propusnog opsega. Ukoliko treba sintetizovati neki drugi filtar, potrebno je izvršiti skaliranje

korijena funkcije prenosa pomoću:

$$s_k = \frac{\Omega_p}{\sqrt[N]{\epsilon}} e^{j\pi \frac{2k+N-1}{2N}} , \quad k = 1, 2, \dots, 2N$$

Rješenje zadatka u Matlab-u može se izvesti na sledeći način:

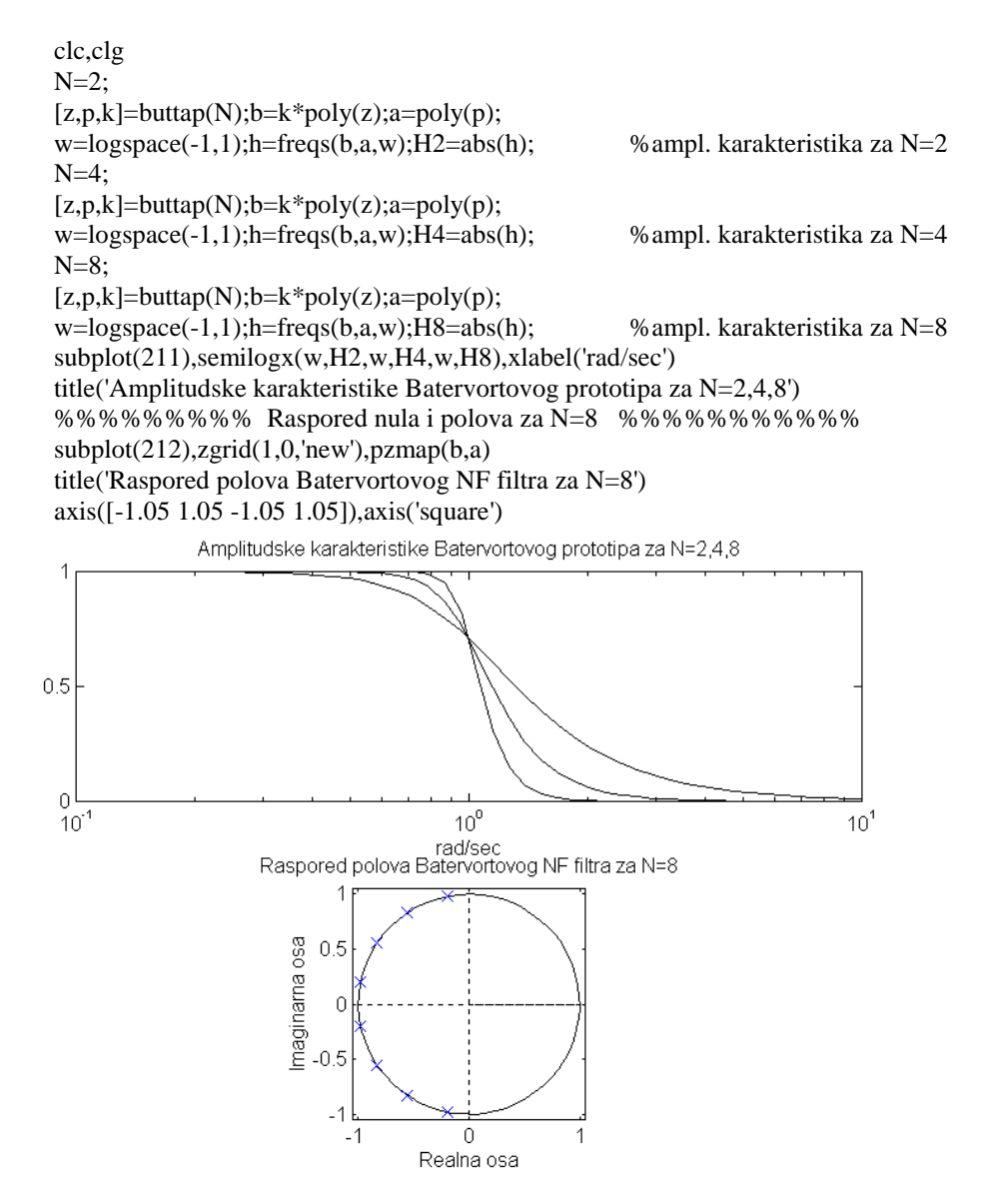

#### Primjer 14: Nule i polovi funkcije prenosa

Za svaku od sledećih funkcija prenosa, odrediti u Matlab-u nule, polove i pojačanje k i nacrtati njihov položaj u z ravni.

a) 
$$H(z) = \frac{z^2 - 6z + 4}{z^4 - z^3 + 0.33z^2 - 0.044z + 0.002}$$
, b)  $H(z) = \frac{5z - 4}{z^4 - 3.2z^3 + 4.01z^2 - 2.542z + 0.732}$ 

#### Rješenje:

Nule i polovi funkcije prenosa se u Matlab-u mogu nacrtati naredbom pzmap(num,den). U vektor num (*numerator*) se smještaju koeficijenti polinoma u brojniku funkcije prenosa, a u vektor den (*denominator*) se smještaju koeficijenti u nazivniku funkcije prenosa. Naredbom zgrid, zadaje se podjela za z domen. U suprotnom, crtanje se vrši sa podjelom za s domen, odnosno nule i polovi se crtaju kao nule i polovi kontinualne funkcije

prenosa H(s).

%%%%%% resenje %%% a) brojnik = [2 - 6 4];nazivnik=[1 -1 0.33 -0.044 0.002]; k=brojnik(1)/nazivnik(1); zo=roots(brojnik);zp=roots(nazivnik); clc disp('Nule funkcije prenosa su: '); disp(zo); disp('Polovi funkcije prenosa su: '); disp(zp); disp('Pojacanje k je: '); disp(k); pause,clg,zgrid(1,0,'new'),pzmap(brojnik,nazivnik) xlabel('Realna osa'),ylabel('Imaginarna osa')

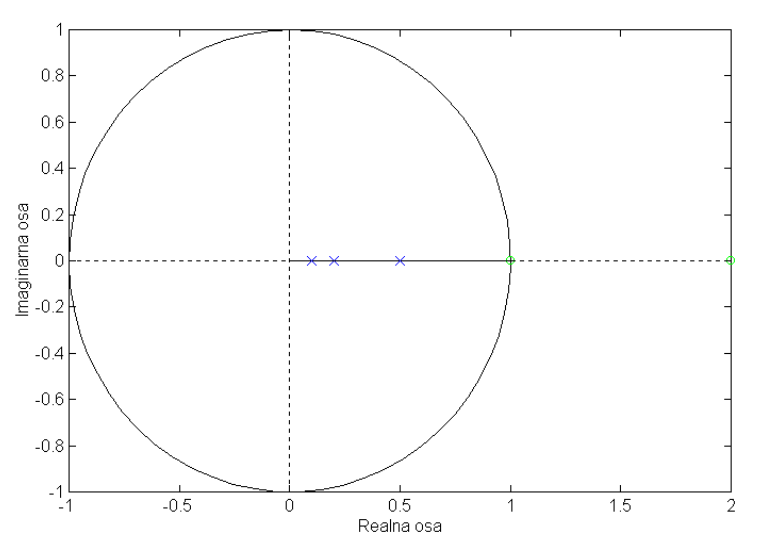

### Primjer 15: Stabilnost kauzalnog sistema

Ispitati stabilnost kauzalnog diskretnog sistema opisanog sledećom funkcijom prenosa

$$H(z) = \frac{1}{z^6 - 2.3z^5 + 2.3756z^4 - 1.33z^3 + 0.3989z^2 - 0.0589z + 0.0033}$$

#### Rješenje:

Sledeći Matlab program ispituje stabilnost sistema proverom da li svi polovi leže unutar jediničnog kruga, odnosno da li je njihova apsolutna vrednost manja od jedan. Nakon toga program crta raspored polova u odnosu na jedinični krug.

```
clc,clg
brojnik=[1];nazivnik=[1 -2.3 2.3756 -1.33 0.3989 -0.0589 0.0033];
nule=roots(brojnik);polovi=roots(nazivnik);
disp('Polovi funkcije prenosa su: ');
disp(polovi);
%%%%% ispitivanje da li su svi polovi unutar jedinicnog kruga
if abs(polovi)<1,disp('Sistem je stabilan')
else disp('Sistem nije stabilan');end
pause
%%%%% crtanje rasporeda polova u odnosu na jedinicni krug
zgrid(1,0,'new'),pzmap(1,nazivnik),xlabel('Realna osa'),ylabel('Imaginarna osa');
opseg=1.05*max(abs(polovi));if opseg<1,opseg=1.1;end
```

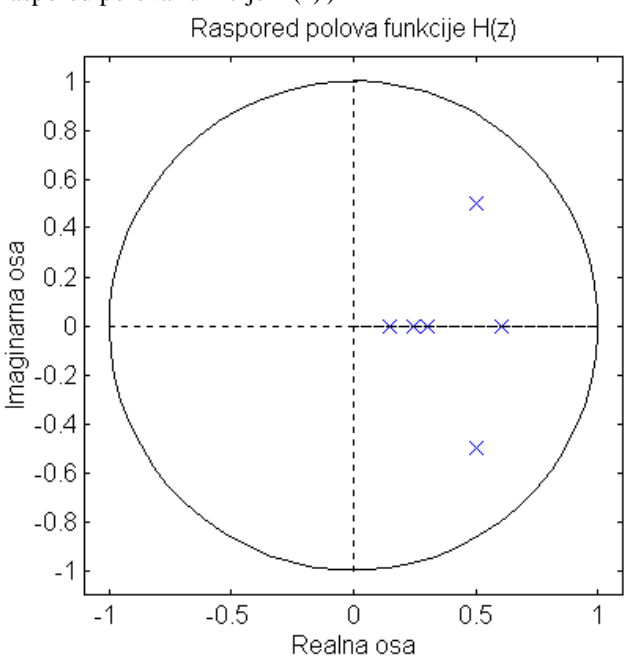

axis([-opseg opseg -opseg opseg]),axis('square') title('Raspored polova funkcije H(z)')

Raspored polova sistema opisanog zadatom funkcijom prenosa prikazan je na slici. U prethodnom programu, treba obratiti pažnju na dio kojim se ispituje da li je apsolutna vrijednost svakog pola manja od jedan. Standardno rješenje u nekom programskom jeziku, bila bi upotreba for petlje kojom se ispituje da li je apsolutna vrijednost svakog elementa vektora polovi manja od jedan. U Matlab-u se ovaj problem može rješiti mnogo elegantnije, uz uštedu računarskog vremena, pošto logički operatori imaju mogućnost da rade i sa vektorima i sa matricama. Tako sledeća linija koda

[0.1 0.5 0.9 2 3 4]<1

vraća kao odgovor promjenljivu [111000] u kojoj 0 označava FALSE (netačno) a 1 označava TRUE (tačno). Upotrebom ovakvog načina programiranja u Matlabu i čestim korištenjem vektorskih operacija, mogu se izbjeći višestruke for petlje čime se program značajno ubrzava.

<u>Prilog – naredbe MATLAB-a</u> U ovom prilogu su ukratko objašnjene naredbe iz Signal Processing Toolbox-a, kao i neke osnovne narebe MATLAB-a koje se odnose na digitalnu obradu signala.

| PROZORSKE FUNKCIJE                                |                                                                              |  |
|---------------------------------------------------|------------------------------------------------------------------------------|--|
| NAREDBA                                           | ZNAČENJE                                                                     |  |
| bartlett                                          | Bartletov prozor                                                             |  |
| blackman                                          | Blekmenov prozor                                                             |  |
| boxcar                                            | Pravougaoni prozor                                                           |  |
| chebwin                                           | Čebiševljev prozor                                                           |  |
| hamming                                           | Hamingov prozor                                                              |  |
| hanning                                           | Hanov prozor                                                                 |  |
| kaiser                                            | Kajzerov prozor                                                              |  |
| triang                                            | Trougaoni prozor                                                             |  |
| NAREDBE KOJE SE KORISTE PRI PROJEKTOVANJU FILTERA |                                                                              |  |
| NAREDBA                                           | ZNAČENJE                                                                     |  |
| besselap                                          | Projektovanje Beselovog analognog NF prototipa                               |  |
| besself                                           | Projektovanje analognog Beselovog filtra                                     |  |
| buttap                                            | Batervortov analogni NF prototip                                             |  |
| butter                                            | Projektovanje Batervortovog digitalnog ili analognog filtra                  |  |
| buttord                                           | Određivanje potrebnog reda Batervortovog filtra                              |  |
| cheb1ap                                           | Projektovanje Čebiševljevog analognog NF prototipa prve vrste                |  |
| cheb1ord                                          | Određivanje potrebnog reda za Čebiševljev filter prve vrste                  |  |
| cheb2ap                                           | Projektovanje Čebiševljevog analognog NF prototipa druge vrste               |  |
| cheb2ord                                          | Određivanje potrebnog reda za Čebiševljevog filtar druge vrste               |  |
| cheby1                                            | Projektovanje direktnog Čebiševljevog digitalnog ili analognog filtra        |  |
| cheby2                                            | Projektovanje inverznog Čebiševljevog digitalnog ili analognog filtra        |  |
| ellip                                             | Projektovanje eliptičkog digitalnog ili analognog filtra                     |  |
| ellipap                                           | Projektovanje eliptičkog analognog NF prototipa                              |  |
| ellipord                                          | Određivanje potrebnog reda za eliptički filter                               |  |
| fir1                                              | Projektovanje fir filtra primjenom prozorskih funkcija                       |  |
| fir2                                              | Projektovanje fir filtra primjenom prozorskih funkcija sa proizvoljnom       |  |
|                                                   | frekvencijskom karakteristikom                                               |  |
| firls                                             | Projektovanje fir filtra linearne faze minimizacijom srednje kvadrane greške |  |
| lp2bp                                             | Transformacija niskopropusnog filtra u propusnik opsega                      |  |
| lp2bs                                             | Transformacija niskopropusnog filtra u nepropusnik opsega                    |  |
| lp2hp                                             | Transformacija niskopropusnog filtra u visokopropusni                        |  |
| lp2lp                                             | Transformacija niskopropusnog filtra u niskopropusni                         |  |
| prony                                             | Pronijev metod za projektovanje IIR filtera u vremenskom domenu              |  |
| remez                                             | Projektovanje fir filtara primjenom Parks-MekKlelanovog algoritma            |  |
| remezord                                          | Procjena reda fir filtra                                                     |  |
| remlpord                                          | Procjena reda fir filtra propusnika niskih učestanosti                       |  |
| yulewalk                                          | Projektovanje IIR filtra primjenom metoda minimalne kvadratne greške         |  |
| NAREDBE ZA DECIMACIJU I INTERPOLACIJU             |                                                                              |  |
| NAREDBA                                           | ZNACENJE                                                                     |  |
| decimate                                          | Decimacija nakon niskopropusnog filtriranja                                  |  |
| interp                                            | Interpolacija signala                                                        |  |
| intfilt                                           | Projektovanje interpolacionog (decimalnog) filtra                            |  |
| resample                                          | Promjena frekvencije odabiranja                                              |  |
| NAREDBE KOJE SE KORISTE ZA FILTRIRANJE            |                                                                              |  |
| NAREDBA                                           | ZNACENJE                                                                     |  |
| filter                                            | Implementacija digitalnog filtra                                             |  |
| fftfilt                                           | Fir filtriranje primjenom FFT-a                                              |  |
| filtfilt                                          | Filtriranje sa nultom fazom                                                  |  |
| filtic                                            | Formira početne uslove za naredbu <i>filter</i>                              |  |

| medfilt1                                                                          | Jednodimenzioni median filter                                                   |  |
|-----------------------------------------------------------------------------------|---------------------------------------------------------------------------------|--|
| NAREDBE ZA GENERISANJE POSEBNIH FUNKCIJA I MATRICA                                |                                                                                 |  |
| NAREDBA                                                                           | ZNAČENJE                                                                        |  |
| bessel                                                                            | Beselove funkcije                                                               |  |
| diric                                                                             | Dirihleova ili periodična sinc funkcija                                         |  |
| sawtooth                                                                          | Povorka trougaonih impulsa                                                      |  |
| sinc                                                                              | Funkcija sin(pi*x)/(pi*x)                                                       |  |
| square                                                                            | Povorka pravougaonih impulsa                                                    |  |
| NAREDBE KOJE SE KORISTE ZA MODULACIJU/DEMODULACIJU                                |                                                                                 |  |
| NAREDBA                                                                           | ZNAČENJE                                                                        |  |
| demod                                                                             | Demodulacija signala                                                            |  |
| modulate                                                                          | Modulacija signala                                                              |  |
| vco                                                                               | Naponom kontrolisan oscilator                                                   |  |
| RAZLIČITE TRANSFORMACIJE SIGNALA I POMOĆNE NAREDBE                                |                                                                                 |  |
| NAREDBA                                                                           | ZNAČENJE                                                                        |  |
| bilinear                                                                          | Bilinearna transformacija                                                       |  |
| czt                                                                               | Chirp z-transformacija                                                          |  |
| dct                                                                               | Diskretna kosinusna transformacija                                              |  |
| dftmtx                                                                            | DFT matrica                                                                     |  |
| fft                                                                               | Diskretna Furijeova transformacija                                              |  |
| hilbert                                                                           | Hilbertova transformacija                                                       |  |
| idct                                                                              | Inverzna diskretna kosinusna transformacija                                     |  |
| ifft                                                                              | Inverzna Furijeova transformacija                                               |  |
| impinvar                                                                          | Impulsno invarijantna transformacija                                            |  |
|                                                                                   | NAREDBE KOJE SE KORISTE U SPEKTRALNOJ ANALIZI                                   |  |
| NAREDBA                                                                           | ZNAČENJE                                                                        |  |
| cceps                                                                             | Kompleksni kepstrum                                                             |  |
| cohere                                                                            | Estimacija koherencije dva signala                                              |  |
| csd                                                                               | Estimacija združene gustine snage                                               |  |
| psd                                                                               | Estimacija spektralne gustine snage                                             |  |
| rceps                                                                             | Realni kepstrum                                                                 |  |
| specgram                                                                          | Izračunava spektrogram signala                                                  |  |
| specplot                                                                          | Crta Izlaz naredbe <i>spectrum</i>                                              |  |
| spectrum                                                                          | Estimacija spektralne gustine snage za jedan ili dva ulazna signala             |  |
| xcorr                                                                             | Procjena kroskorelacione funkcije                                               |  |
| xcorr2                                                                            | Dvodimenzionalna kroskorelacija                                                 |  |
| NAREDBE ZA PREDSTAVLJANJE I ANALIZU DISKRETNIH I KONTINUALNIH FUNKCIJA<br>DDENOSA |                                                                                 |  |
| NAPEDRA                                                                           | 7NAČENJE                                                                        |  |
| freas                                                                             | Frekvencijski odziv analognog filtra                                            |  |
| freaz                                                                             | Frekvencijski odziv digitalnog filtra                                           |  |
| gregz<br>grndelav                                                                 | Gruppo kašnjenje digitalnog filtra                                              |  |
| imn7                                                                              | Impulsni odziv digitalnog filtra                                                |  |
| invfreas                                                                          | Analogni filter koji odgovara zadatom frekvencijskom odzivu                     |  |
| invfreaz                                                                          | Digitalni filter koji odgovara zadatom frekvencijskom odzivu                    |  |
| lpc                                                                               | Koeficiienti lineane predikcije                                                 |  |
| polv2rc                                                                           | Izračunava refleksione koeficiiente fir filtra                                  |  |
| polystab                                                                          | Stabilizacija polinoma                                                          |  |
| rc2poly                                                                           | Izračunava koeficijente fir filtra iz refleksionih koeficijenata                |  |
| sos2tf                                                                            | Prebacivanje kanoničke realizacije u direktnu                                   |  |
| sos2zp                                                                            | Prebacivanje kanoničke realizacije u direktnu                                   |  |
| tf2zp                                                                             | Prebacivanje funkcije prenosa zadate preko nula i polova u direktnu realizaciju |  |
| tfe                                                                               | Estimacija prenosne funkcije                                                    |  |
| zp2sos                                                                            | Pronalazi kanoničku realizaciju za funkciju zadatu preko nula i polova          |  |
| zp2tf                                                                             | Pronalazi direktnu realizaciju za funkciju zadatu preko nula i polova           |  |